# UCY-12200

## **Industrial Grade 4G Wireless Router**

# User Manual

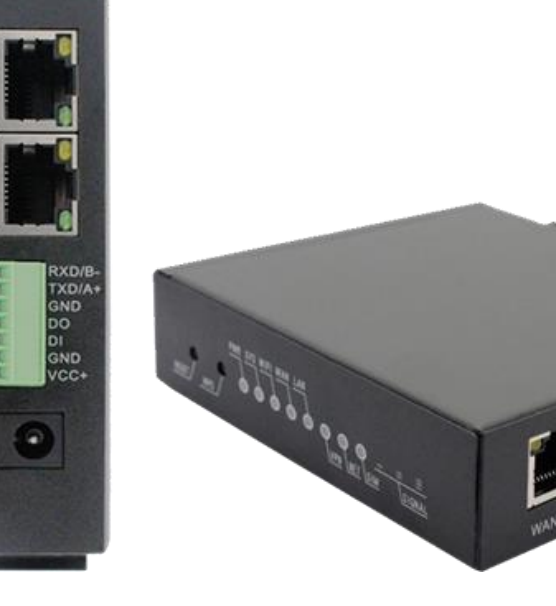

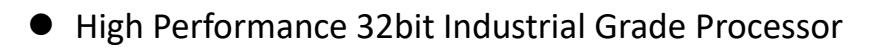

- Industrial Grade 4G LTE Cat4 Modem Performance
- 12VDC Power Input and Wide Power Input Range 6V~40V
- Automatic System Recovery From System Failures
- Industrial Grade Interfaces with full ESD protection
- Support VPN Client Functions
- Ruggedized Metal Casing and DIN-Rail Mountable
- Support 4G LTE FDD/TDD, 3G UMTS/HSPA, 2G GSM Bands

# Table of Contents

| Product Description                   | 3   |
|---------------------------------------|-----|
| Features                              | 3   |
| Product Views                         | 4   |
| Product Size and Dimension            | 5   |
| Interfaces and Indicators             | 6   |
| Mounting Options                      | 7   |
| LED Description                       | 8   |
| Phoenix Terminal Block Pin Definition | 9   |
| Quick Start                           | 10  |
| Mounting Accessories                  | 10  |
| Connect to the Internet               | 10  |
| Login to the router                   |     |
| WebUI Login                           | 12  |
| Setup Wizard                          | 12  |
| Function introduction                 |     |
| Device Status – Dashboard             |     |
| Device Status – User Connection       | 16  |
| Device Status – Internet Connection   | / ۱ |
| Common Settings - Cellular Network    | / L |
|                                       |     |
| Cellular – Cellular Setting           |     |
| Cellular – SIM Setting                |     |
| Cellular – Band Lock                  | 20  |
| Cellular – Network Selection          | 20  |
| Common Settings - Wired Network       | 20  |
| LAN                                   | 21  |
| WAN                                   | 21  |
| Common Settings – Wireless            | 22  |
| 2.4GHz WIFI Setting                   | 22  |
| Repeater Setting                      | 24  |
| Common Settings – DHCP Server         | 24  |
| DHCP Leases                           | 24  |
| Static Leases                         | 25  |
| DHCP Server – General Setup           | 25  |
| DHCP Server – Advanced Settings       | 26  |
| DHCP Server – IPv6 Settings           | 27  |
| Advanced Settings                     | 29  |
| Advanced Settings – DTU               | 29  |
| DTU Management                        | 29  |
| Serial Port                           | 29  |
| Advanced Settings – Firewall          | 30  |

| General Settings                                      | 30 |
|-------------------------------------------------------|----|
| DMZ                                                   | 30 |
| Port Forwarding                                       | 31 |
| Traffic Rules                                         | 31 |
| Domain Filter                                         | 31 |
| VPN Passthrough                                       | 32 |
| Custom Rules                                          | 33 |
| Advanced Settings – System                            | 33 |
| Configuration                                         | 33 |
| Upgrade (Backup/Restore)                              | 34 |
| Router Password                                       | 35 |
| Router Model                                          | 35 |
| Schedule Reboot                                       | 36 |
| Advanced Settings – IO Controller (IOCTL)             | 37 |
| Advanced Settings – Remote Manager                    | 37 |
| TR069                                                 | 37 |
| Remote Network Manager (Cloud Platform)               | 38 |
| Advanced Settings – VPN                               | 38 |
| Advanced Settings – Static Route                      | 38 |
| Advanced Settings – Network Diagnostics               | 39 |
| Advanced Settings – SQM-QoS                           | 39 |
| Typical Application                                   | 41 |
| Typical Application – APN/VPDN Dedicated Network Card | 41 |
| Typical Application – WIFI Relay / Repeater           | 42 |
| Typical Application – Port Mapping                    | 44 |
| Typical Application – Serial Passthrough              | 45 |

# **Product Description**

In a networked world where everything is connected, the demand for smart communication will become much and much stronger, especially in the field of smart industrial application and control. The UCY I2100 4G router is also a new generation 4G wireless VPN router launched by Shenzhen Jiawen Technology Co., Ltd. for indust rial level application. The device provides fast Internet access by virtue of the explosive growth of 4G cellula r data network and a variety of high-speed networked broadband access services. With its security, stabilit y and intelligence performance, thousands of devices can be easily networked, providing high-speed data transm ission and communication for the true meaning of Internet of Things.

The UCY I2100 also provides an Ethernet WAN/LAN multiplexing RJ45 network port, an Ethernet LAN RJ45 network port, a set of industrial Phoenix terminal blocks (serial function and power supply function), a drawer type SIM/UIM card slot, which can have the serial port, Ethernet port, and Wi-Fi connected at the same time for enabling pass-through transmission.

The UCY I2100 supports remote management via a cloud platform. The cloud platform has a simple graphical interface that can be quick to use. It can let you know the current status of the device anytime and anywhere. Such application is widely used in the M2M industry and the Internet of Things industry chain, such as smart grid, smart transportation, smart home, finance, Mobile POS terminals, supply chain automation, industrial automation, smart buildings, fire protection, public safety, environmental protection, meteorology, digital medical care, remote sensing surveys, military, area exploration, agriculture, forestry, water affairs, coal mines, petrochemicals and other industrial fields.

# Features

#### **Ruggedized Industrial Design**

UCY I2100 is a performance industrial grade 4G wireless router based on a 32bit MIPS network processor with high speed cat4 4G LTE, 2 Ethernet port (1 WAN 1 LAN) and full speed 2.4GHz Wi-Fi that comply with IEEE 802.11n standard. The UCY I2100 is a product protected from a ruggedized metal casing to give an excellent isolation protection from interference in the surrounding environment. It is suitable to utilize in industrial control field applications. Besides it takes standard 12VDC power input, it has more capability and can have wider power input range from 9~36VDC as well as reverse-voltage protection.

#### **Robustness and Stability**

UCY I2100 has dual auto recovery mechanism from system failure. The hardware and software watchdog in the system ensure high system stability of the device in a long operation application. The device has a well-designed failsafe mechanism to take care of the WAN/Cellular connection, improving uplink time and preventing lost in communication. All the Ethernet ports have built-in 1.5KV magnetic isolation protection and the SIM holder has built in 15KV ESD protection, the power Input has reverse-voltage and surge protection as well as lightning protection (optional) in the antenna connectors.

#### Easy to Use

UCY I2100 provides standard RS232/RS485, Ethernet, and Wi-Fi interfaces, which can make connections to a serial device, wired network device, and wireless devices via Wi-Fi. The wired WAN port supports standard PPPoE dialup protocol which can be directly connected to an ADSL modem or equipment.
Furthermore, the UCY I2100 is a smart data terminal device that can enter the data transmission mode after power on. It also supports a powerful and comprehensive cloud management platform that make multidevice management easier and very convenient (optional feature). The UCY I2100 is easy to use, flexible, and support multiple working modes. It has convenient system configuration and system maintenance by local web access, remote access and cloud platform management.

# **Product Views**

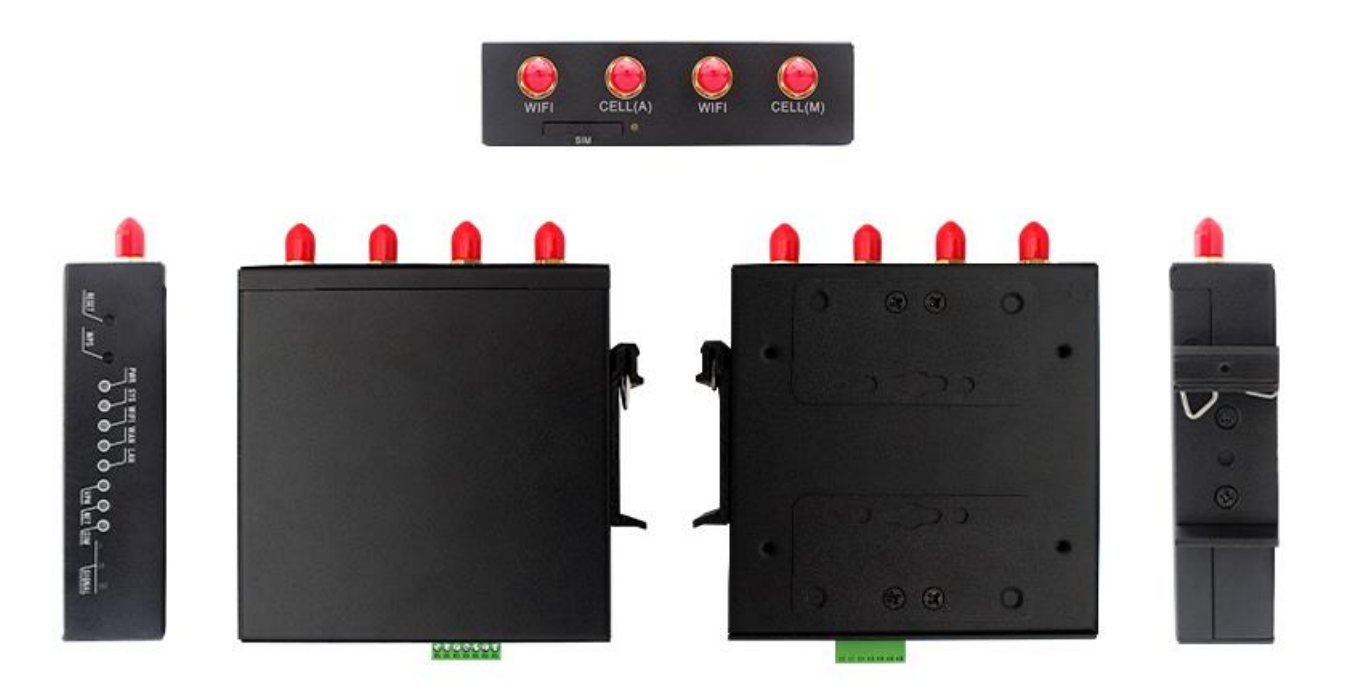

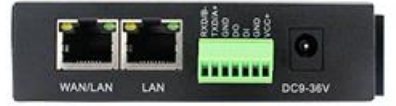

# **Product Size and Dimension**

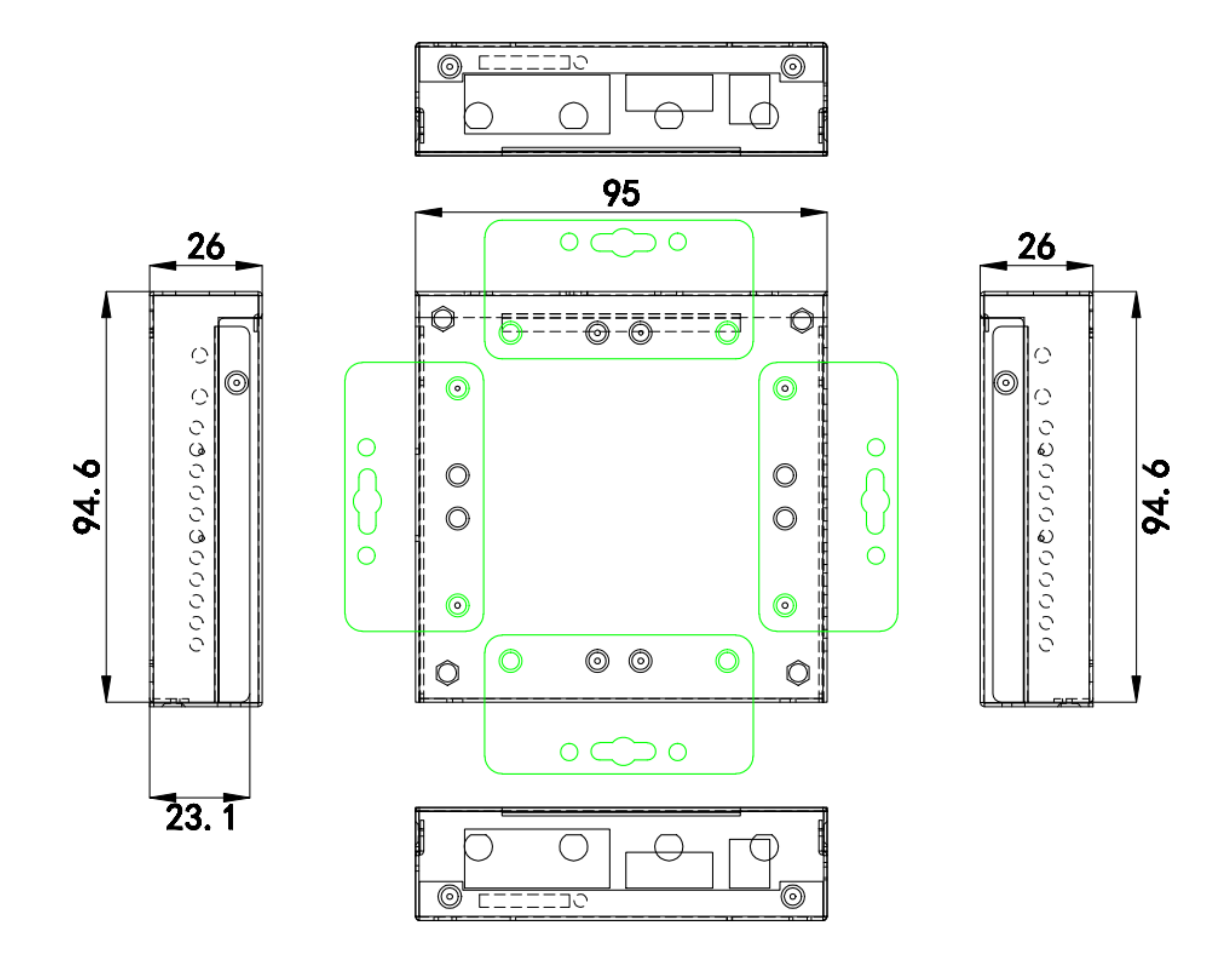

# **Interfaces and Indicators**

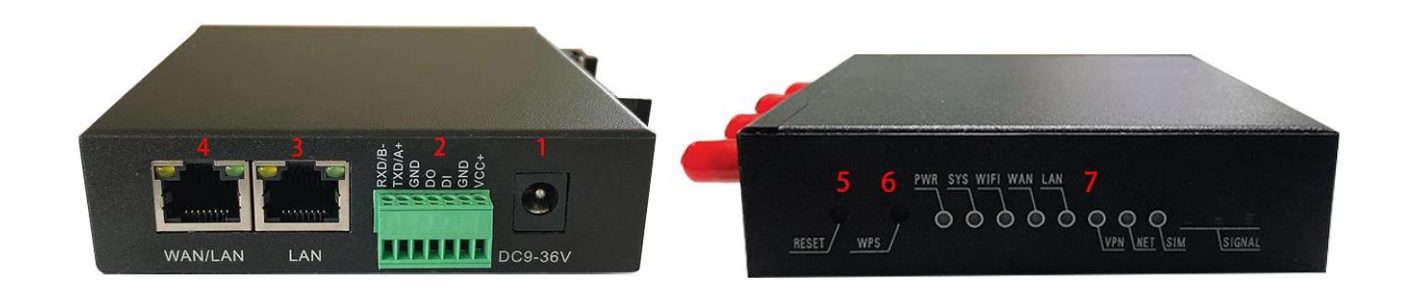

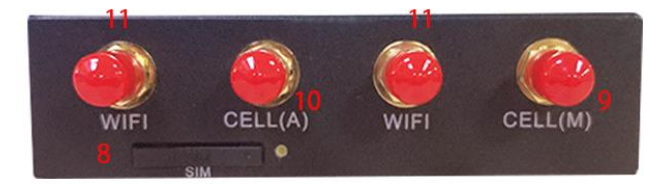

- 1. 12V DC Power Input (Wide Voltage Input Range 6-36V)
- 2. Industrial Phoenix terminal (2.0mm Pitch)
- 3. RJ45 (LAN interface)
- 4. RJ45 (WAN interface)
- 5. Reset button (Press for 1 second to restart, long press for 5 seconds to restore factory settings)
- 6. WPS button
- 7. LED indicators
- 8. SIM card Slot (Drawer Type)
- 9. 4G antenna (Main)
- 10. 4G antenna (Auxiliary)
- 11. WIFI antenna

# **Mounting Options**

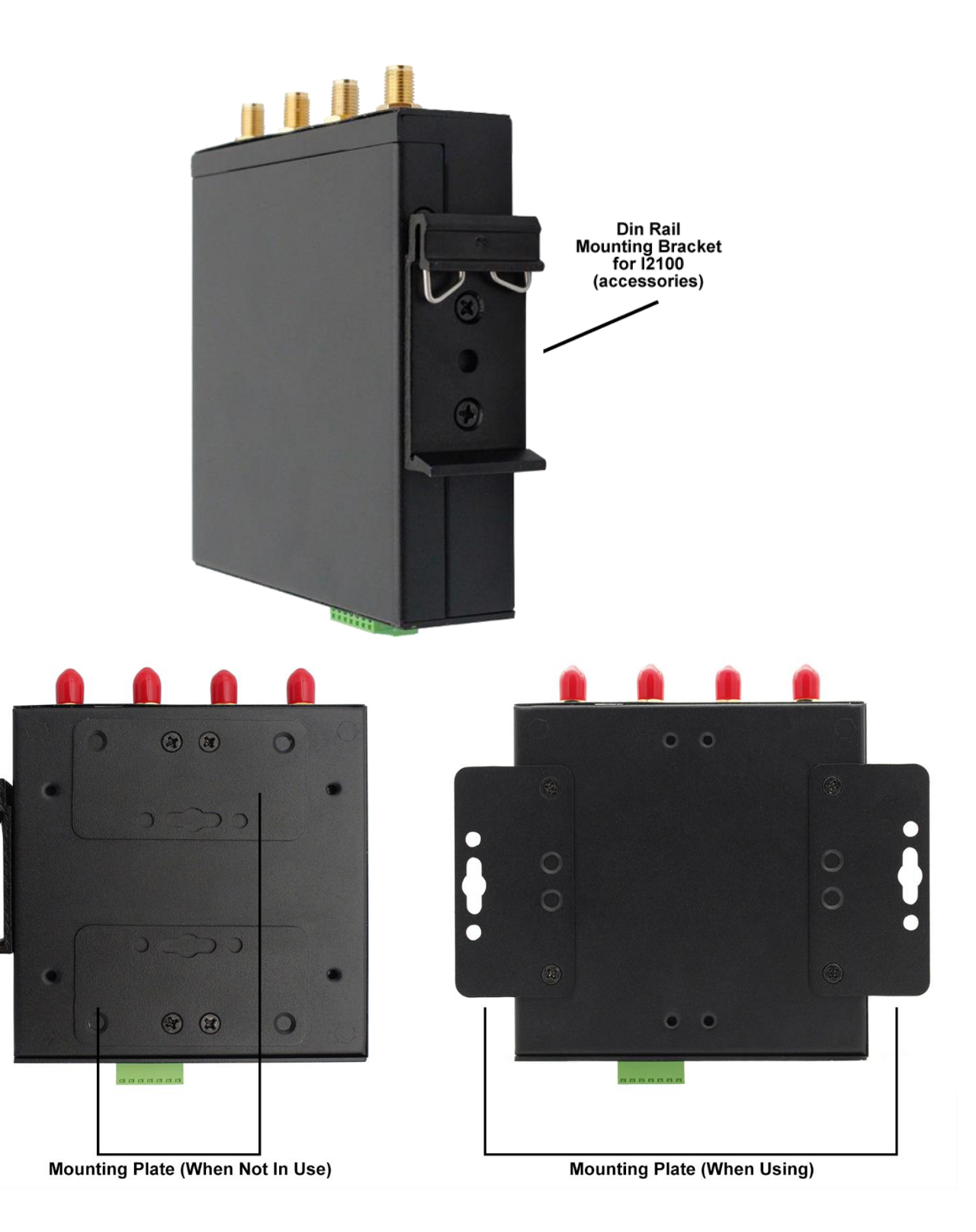

# **LED Description**

| LED type | State          | Description                     |
|----------|----------------|---------------------------------|
| DIA/D    | Long bright    | Normal power input              |
| PWK      | No Light       | Abnormal power input            |
|          | Blinking Light | System startup                  |
| SYS      | Long bright    | System exception                |
|          | No Light       | System exception                |
|          | Long bright    | WIFI On                         |
| WIFI     | No Light       | WIFI Off                        |
|          | Blinking Light | Data In/Out                     |
|          | Long bright    | Cable Connected                 |
| WAN      | No Light       | Cable Not Connected             |
|          | Blinking Light | Data In/Out                     |
|          | Long bright    | Cable Connected                 |
| LAN      | No Light       | Cable Not Connected             |
|          | Blinking Light | Data In/Out                     |
|          | Long bright    | VPN Connection Connected        |
| VPN      | No Light       | VPN Connection Disconnected     |
| NET      | Long bright    | Internet Connected              |
| NET      | No Light       | Internet Network Disconnected   |
| SINA     | Long bright    | SIM Card Detected               |
| 51101    | No Light       | SIM Card Not Detected/Not Found |
|          | 1 Bar          | Signal Fair                     |
| Signal   | 2 Bar          | Signal Good                     |
|          | 3 Bar          | Signal Excellent                |

# **Phoenix Terminal Block Pin Definition**

| Pin    | Definition   | Description                                                  |
|--------|--------------|--------------------------------------------------------------|
| RXD/B- | Serial Port  | RS232 or RS485 (Depend on Model)                             |
| TXD/A+ | Serial Port  | RS232 or RS485 (Depend on Model)                             |
| GND    | Data Ground  | RS232 has common ground, RS485 does not need to be connected |
| DO     | GPIO         | Output Only                                                  |
| DI     | GPIO         | Input Only                                                   |
| GND    | Power Ground | Power Ground                                                 |
| VCC+   | Power Supply | DC 6~36V Input                                               |

# **Quick Start**

## **Mounting Accessories**

Put the WIFI antenna, 4G antenna, and SIM card into the designated position according to the interface, connect to the 6-36V DC power supply, observe the indicator light, after the sys light flashes, the router starts normally.

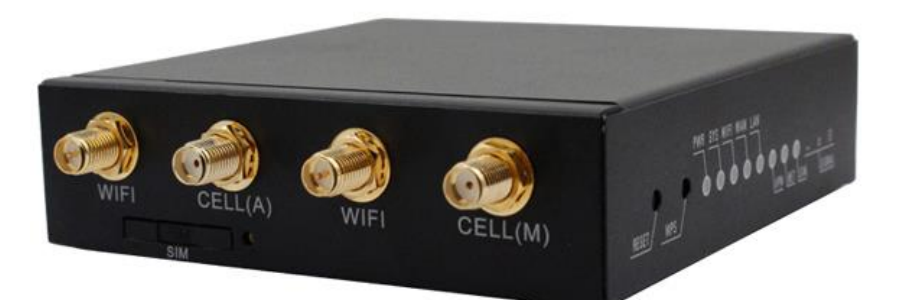

Note: Please do not remove or insert the SIM card with power on, otherwise the SIM card may be damaged.

#### **Connect to the Internet**

Correctly set your computer network configuration, now take win10 operating system as an example, use it to open "Settings\Network & Internet\Change Adapter Options" in Control Panel. Double-click the "Ethernet" connection icon.

| ← Settings         | - 🗆 X                                                                                                    | Network Connections —                                                                            |        | ×      |
|--------------------|----------------------------------------------------------------------------------------------------|--------------------------------------------------------------------------------------------------|--------|--------|
|                    | Status                                                                                                    | (← →) ← ↑ ♥ ≪ All C <sub>n</sub> > Netwon, > → ↓ Ø Search Network Connections                    |        | ۹<br>۹ |
| Find a setting     | Network status                                                                                                   | Bluetooth Network Connection     Supervised and State Action     Supervised Action               |        |        |
| Network & Internet | $\Box - c = \Box$                                                                                                | X V Bluetooth Device (Personal Area . X Realtek PCIe GbE Family Controller Intel(R) W-Fi 6 AX201 | 160MHz |        |
| Status             | MCT5.8<br>Private network                                                                                        |                                                                                                  |        |        |
| i∉ Wi-Fi           | You're connected to the Internet                                                                                 |                                                                                                  |        |        |
| 🔛 Ethernet         | in you have a infinited data part, you can make this network a<br>metered connection or change other properties. |                                                                                                  |        |        |
| 🕾 Dial-up          | Wi-Fi (MCT5.8) 32.97 GB<br>From the last 30 days                                                                 |                                                                                                  |        |        |
| *8° VPN            | Properties Data usage                                                                                            |                                                                                                  |        |        |
| 珍 Airplane mode    | Show available networks                                                                                          |                                                                                                  |        |        |
| θγθ Mobile hotspot | View the connection options around you.                                                                          |                                                                                                  |        |        |
| Proxy              | Advanced network settings                                                                                        |                                                                                                  |        |        |
|                    | Change adapter options<br>View network adapters and change connection settings.                                  |                                                                                                  |        |        |
|                    | Network and Sharing Center<br>For the networks you connect to, decide what you want to share.                    |                                                                                                  |        |        |
|                    | Network troubleshooter     Diagnose and fix network problems.                                                    | 3 items                                                                                          | 1      | : 📰    |

In the pop-up dialog box, click "Properties", select "Internet Protocol Version 4 (TCP/IPv4)", and then click the "Properties" button; select "Obtain an IP address automatically". After clicking OK to save, the computer will automatically obtain the IP address assigned by the router.

| Ethernet Properties ×                                                                                                    | Internet Protocol Version 4 (TCP/IPv4) Properties X                                                                                                    |
|----------------------------------------------------------------------------------------------------|----------------------------------------------------------------------------------------------------|
| Networking Sharing                                                                                                    | General Alternate Configuration                                                                                                    |
| Connect using:                                                                                                    | You can get IP settings assigned automatically if your network supports<br>this capability. Otherwise, you need to ask your network administrator<br>for the appropriate IP settings.                                                                                                    |
| Configure This connection uses the following items:  Client for Microsoft Networks  Gos Packet Scheduler  Gos Packet Scheduler  Alternet Protocol Version 4 (TCP/IPv4)  Alternet Protocol Version 4 (TCP/IPv4)  Alternet Protocol Driver  Alternet Protocol Version 6 (TCP/IPv6)  Install Properties  Description Transmission Control Protocol/Internet Protocol. The default wide area network protocol that provides communication across diverse interconnected networks. | Obtain an IP address automaticallyUge the following IP address:IP address:Subnet mask:Default gateway:Obtain DNS server address automaticallyObtain DNS server address automaticallyUse the following DNS server addresses:Preferred DNS server:Alternate DNS server:.Validate settings upon exit |
| OK Cancel                                                                                                    | OK Cancel                                                                                                    |

| X | 网络连接详细信息            |                                    | ×              |
|---|---------------------|------------------------------------|----------------|
| ļ | 网络连接详细信息(D):        |                                    |                |
|   | 属性                  | 值                                  | ^              |
|   | 连接特定的 DNS 后缀        | lan                                |                |
|   | 描述                  | Realtek PCIe GbE Family Controller |                |
|   | 物理地址                | 80-FA-5B-84-D4-FD                  |                |
|   | 已启用 DHCP            | 是                                  |                |
|   | IPv4 地址             | 192.168.99.245 Your compu          | ter IP Address |
|   | IPv4 子网掩码           | 255.255.255.0                      |                |
|   | 获得租约的时间             | 2021年6月8日 16:08:15                 |                |
|   | 租约过期的时间             | 2021年6月9日 4:08:15                  |                |
|   | IPv4 默认网关           | 192.168.99.1 The router IE         | Addross        |
|   | IPv4 DHCP 服务器       | 192.168.99.1                       | Audress        |
|   | IPv4 DNS 服务器        | 192.168.99.1                       |                |
|   | IPv4 WINS 服务器       |                                    |                |
|   | 已启用 NetBIOS over Tc | 是                                  |                |
|   | IPv6 地址             | fd06:e67f:a6d0::894                |                |
|   | 获得租约的时间             | 2021年6月4日 15:43:26                 |                |
|   | 租约过期的时间             | 2157年7月15日 22:41:39                |                |
|   |                     | fd3b:2f78:2053::894                |                |
|   | 获得租约的时间             | 2021年6月4日 15:52:41                 | ~              |
| l | <                   | >                                  | •              |
| - |                     |                                    |                |
|   |                     | 关闭(C                               | )              |
|   |                     |                                    |                |
|   |                     |                                    |                |

# Login to the router

## WebUI Login

Open a web browser, key in http://192.168.99.1 in the address bar and press Enter;

- Default Username: admin
- Default Password: admin

It is recommended to use Google Chrome or Mozilla Firefox browser.

| Authorization F   | Required               |       |
|-------------------|------------------------|-------|
| Please enter your | username and password. |       |
|                   |                        |       |
| Username          | admin                  |       |
| [                 | 1                      |       |
| Password          |                        |       |
|                   |                        |       |
|                   | LOGIN                  | RESET |
|                   |                        |       |

Note: For the first time, after the login page will see the setup wizard page. You can configure the router directly according to the setup wizard.

#### **Setup Wizard**

For the first time, after the login page will see the setup wizard page. You can configure the router directly according to the setup wizard.

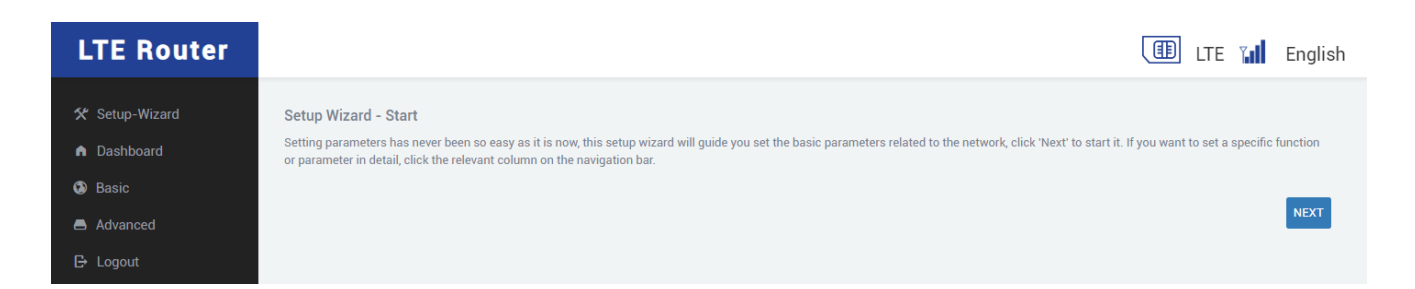

Click Next to enter Quick Configuration - Mobile Network APN Settings, this page can set the APN.

| LTE Router     |                                | 🕕 LTE 📊 English |
|----------------|--------------------------------|-----------------|
| 🛠 Setup-Wizard | Setup Wizard - Internet Access |                 |
| Dashboard      |                                |                 |
| Basic          | 4G LTE APN                     |                 |
| 🖨 Advanced     |                                |                 |
| 🕒 Logout       |                                | NEXT            |

Click Next to enter the Quick Configuration - Wired WAN Configuration interface.

| LTE Router     |                            |      |   | ITE 📶 English |
|----------------|----------------------------|------|---|---------------|
| 🛠 Setup-Wizard | Setup Wizard - WAN Setting |      |   |               |
| ▲ Dashboard    |                            |      |   |               |
| Basic          | Protocols                  | DHCP | ~ |               |
| Advanced       |                            |      |   |               |
| 🗗 Logout       |                            |      |   | NEXT          |

Configure WAN - description of the connection method:

| WAN Setting | Description                                                                                                    | How to Set                                          |
|-------------|----------------------------------------------------------------------------------------------------|-----------------------------------------------------|
| DHCP        | When connected. Automatically<br>obtain the IP address and subnet<br>mask assigned by the server                                                       | No configuration                                    |
| РРРОЕ       | The router is connected to the<br>optical fiber/Cable, and the<br>account and password provided<br>by the operator are used to dial<br>up the Internet | Setup access username and password                  |
| STATIC      | Manually assign IP address and subnet mask                                                                                                    | Setup IP address, Subnet Mask,<br>Gateway, and DNS. |

Click Next to enter the Quick Configuration - Local Address Configuration interface, where you can modify the local IP address and subnet mask.

| LTE Router     |                            |               |   | LTE | English |
|----------------|----------------------------|---------------|---|-----|---------|
| 🛠 Setup-Wizard | Setup Wizard - LAN Setting |               |   |     |         |
| Dashboard      |                            |               |   |     |         |
| 💿 Basic        | IPv4 IP Address            | 192.168.99.1  |   |     |         |
| Advanced       | IPv4 Subnet Mask           | 255.255.255.0 | ~ |     |         |
| 🕒 Logout       |                            |               |   |     |         |
|                |                            |               |   |     | NEXT    |
|                |                            |               |   |     |         |

Click Next to enter the quick configuration-WI-FI configuration interface.

| LTE Router                    |                      |                             |          | III LTE 🍟 | English |
|-------------------------------|----------------------|-----------------------------|----------|-----------|---------|
| 🛠 Setup-Wizard                | Setup Wizard - Wi-Fi |                             |          |           |         |
| <ul> <li>Dashboard</li> </ul> |                      |                             |          |           |         |
| Basic                         | SSID                 | LTE-2G-2605F0               |          |           |         |
| Advanced                      | Encryption           | WPA-PSK/WPA2-PSK Mixed Mode |          |           |         |
| 🗗 Logout                      | Key                  |                             | <i>a</i> |           |         |
|                               |                      |                             |          |           |         |
|                               |                      |                             |          |           | NEXT    |

| WIFI Setting | Description                                                                | How to Set                                                                                                    |
|--------------|----------------------------------------------------------------------------|----------------------------------------------------------------------------------------------------|
| WIFI Name    | WIFI SSID Name                                                             | You can fill in any name you like                                                                                                    |
| Encryption   | WIFI Encryption Method                                                     | Click the drop-down box, there<br>are 4 encryption methods for you<br>to choose, of which None means<br>no encryption, any client can<br>directly connect to the WIFI |
| Password     | Other than None option, a password is required for WIFI encryption methods | You can fill in a password of 8~64<br>digits                                                                                                    |

Click Next to enter the Quick Configuration-Complete interface

| LTE Router                                                                                           | ITE III English                                                                                                    | 'n |
|----------------------------------------------------------------------------------------------------|----------------------------------------------------------------------------------------------------|----|
| <ul> <li>Setup-Wizard</li> <li>Dashboard</li> <li>Basic</li> <li>Advanced</li> <li>Logout</li> </ul> | Setup Wizard - Completion<br>Congratulation! Setup wizard is about to complete, click 'Complete' to apply your changes |    |

Click Finish and Configure to complete and apply.

# **Function introduction**

# **Device Status – Dashboard**

Through the status page (Dashboard), you can see the router's version number, 4G information, Wi-Fi information, network connection and other basic information.

|                   |                          |                      | III LTE 📊                        |
|-------------------|--------------------------|----------------------|----------------------------------|
|                   |                          |                      |                                  |
|                   |                          |                      |                                  |
|                   | •                        |                      |                                  |
| Te                | rminal                   | 12100<br><b>2.4G</b> | Internet<br>Connected            |
|                   | -                        |                      |                                  |
| System Informatio | on                       | Resource usage       |                                  |
| Hostname          | LTE Router               |                      |                                  |
| Model             | 12100                    | 50                   | 50                               |
| Firmware Version  | V1.0.48                  | 40 60                | 40     60       70     30     70 |
| Local Time        | Wed Jul 13 15:41:02 2022 | 20                   | 80 20 80                         |
| Uptime            | 0h 35m 37s               | 10, 9%               | <sup>9</sup> 71% <sup>9</sup>    |
| Load Average      | 1.57, 1.13, 1.07         |                      |                                  |
| WIFI Infomation   |                          | 4G LTE Information   | more                             |
| Option            | 2G                       | Operator Name        | CHINA MOBILE                     |
| SSID              | LTE-2G-2605F0            | Band                 | LTE BAND 3                       |
| AuthMode          | WPAPSKWPA2PSK            | (E/U)arfcn           | 1300                             |
| MAC               | A8:80:38:26:05:F0        | IMEI                 | 866340058337794                  |
| HT Mode           | 40MHz                    | IMSI                 | 460020175031076                  |
| HT WOULE          |                          |                      |                                  |

# **Device Status – User Connection**

By clicking the computer icon on the upper left, you can enter the user management page, where you can view the user's connection status and manage the user's Internet access.

| LTE Router     |                         |                   | ITE 🖬 EI         |
|----------------|-------------------------|-------------------|------------------|
| 🛠 Setup-Wizard |                         |                   |                  |
| Dashboard      |                         |                   |                  |
| Basic          |                         |                   |                  |
| Advanced       | Terminal                | 12100             | Internet         |
| 🗗 Logout       | •                       | <b>2.4</b> G      | •                |
|                |                         |                   |                  |
|                | Clients                 |                   | Internet Control |
|                | 1 MAC:00:e0:4c:72:dc:fc | IP.192.168.99.254 |                  |
|                |                         |                   |                  |
|                |                         |                   |                  |

#### **Device Status – Internet Connection**

By clicking the globe icon on the upper right, you can enter the page to view the dial-up, relay, and network connections.

| outer                                   |                                                                                         |                                                                                                    | III LTE 📊 E |
|-----------------------------------------|-----------------------------------------------------------------------------------------|----------------------------------------------------------------------------------------------------|-------------|
| zard                                    |                                                                                         |                                                                                                    |             |
| d                                       |                                                                                         |                                                                                                    |             |
|                                         | · //                                                                                    |                                                                                                    |             |
| l i i i i i i i i i i i i i i i i i i i | Terminal                                                                                | 12100                                                                                                    | Internet    |
|                                         | 0                                                                                       | <b>2.4</b> G                                                                                                    | Connected   |
|                                         |                                                                                         |                                                                                                    |             |
|                                         |                                                                                         |                                                                                                    |             |
|                                         | Network Status                                                                          | none                                                                                                    |             |
|                                         | Network Status<br>Type<br>Address(IPv4)                                                 | none<br>10.39.126.78                                                                                                    |             |
|                                         | Network Status<br>Type<br>Address(IPv4)<br>Netmask                                      | none<br>10.39.126.78<br>255.0.0.0                                                                                                    |             |
|                                         | Network Status<br>Type<br>Address(IPv4)<br>Netmask<br>Gateway                           | none           10.39.126.78           255.0.0           10.39.126.177                                                                                                    |             |
|                                         | Network Status<br>Type<br>Address(IPv4)<br>Netmask<br>Gateway<br>DNS(IPv4)              | none           10.39.126.78           255.0.0           10.39.126.177           221.179.38.7                                                                                                    |             |
|                                         | Network Status<br>Type<br>Address(IPv4)<br>Netmask<br>Gateway<br>DNS(IPv4)<br>DNS(IPv4) | none           10.39.126.78           255.0.0           10.39.126.177           221.179.38.7           0.0.0                                                                                                   |             |
|                                         | Network StatusTypeAddress(IPv4)NetmaskGatewayDNS(IPv4)DNS(IPv4)Address(IPv6)            | none           10.39.126.78           255.0.0           10.39.126.177           221.179.38.7           0.0.0           2409.8954:320c:534d:c:29ff.fea3.9b6d/64                                                 |             |
|                                         | Network StatusTypeAddress(IPv4)NetmaskGatewayDNS(IPv4)DNS(IPv4)Address(IPv6)DNS(IPv6)   | none           10.39.126.78           255.0.0.0           10.39.126.177           221.179.38.7           0.0.0           2409.8954:320c:534d:c:29ff.fea3.9b6d/64           2409.8057:2000:8,2409.8057:2000:4:8 |             |

# **Common Settings - Cellular Network**

Cellular network contains information about mobile network and settings of mobile network.

## Cellular – Cellular Information

| ★ Setup-Wizard     Cellular Information     Cellular Setting     Band Lock     Network Selection       ▲ Dashboard     Outledes before reference                                                                                                    |  |
|----------------------------------------------------------------------------------------------------|--|
|                                                                                                    |  |
| Cellular information     We get the Cellular information on this page                                                                                                    |  |
| Cellular Information for SIM<br>Manufacturer Quectel Band LTE BAND 41<br>Model EC200T Mode ITE                                                                                                    |  |
| Advanced     Software Version     Ec200TCNDAR02A15M16     MCC/MNC     460/00     IMEL     866340058337794     Cell ID     D     D |  |
| CP Logout         SIM         READY         PhycellID         315           IMSI         460020175031076         (E)arfcn         40936                                                                                                    |  |
| ICCID         89860040191992527000         (L/T)AC         2871           Operator         CHINA MOBILE         (S)rxley         45                                                                                                    |  |
| RSRP -82 RSRQ -9                                                                                                    |  |

## Cellular – Cellular Setting

| LTE Router     |                                                                      | 💷 LTE 🖬 English |
|----------------|----------------------------------------------------------------------|-----------------|
|                |                                                                      |                 |
| 🛠 Setup-Wizard | Cellular Information Cellular Setting Band Lock Network Selection    |                 |
| ▲ Dashboard    |                                                                      |                 |
| Basic          | Cellular Setting Set the params for the Cellular Internet.           |                 |
| Cellular       |                                                                      |                 |
| Wired          | General Settings SIM Settings                                        |                 |
| ···· WI-FI     | Dail Type General 🗸                                                  |                 |
| DHCP Server    |                                                                      |                 |
| Advanced       |                                                                      |                 |
| B Logout       | MTU 1500                                                             |                 |
|                | Check Alive Host                                                     |                 |
|                | Note.It is differently from Cable network and WIFI repeater network. |                 |
|                |                                                                      |                 |
|                |                                                                      | SAVE & APPLY    |

#### Configure mobile network - basic settings parameter description:

| Cellular Setting | Description                                                     | How to Set                        |
|------------------|-----------------------------------------------------------------|-----------------------------------|
| Dial Type        | You can choose different dial-up methods to access the Internet | Click the drop-down box to select |

| SIM Select       | Dual-card routers can choose<br>which card to use for dial-up<br>Internet access                                                            | I2100 Does not support Dual SIM<br>Card, so only option is Auto |
|------------------|----------------------------------------------------------------------------------------------------|-----------------------------------------------------------------|
| MTU              | The maximum transmission unit is<br>used to notify the other party of<br>the maximum size of the data<br>service unit that can be accepted. |                                                                 |
| Check Alive Host | Fill in the destination address of<br>the Ping packet to keep the<br>cellular network online                                                | Fill in the IP that can be pinged                               |

# Cellular – SIM Setting

| LTE Router                                                         |                                                                                                    | 🕕 LTE 🖬 English |
|--------------------------------------------------------------------|----------------------------------------------------------------------------------------------------|-----------------|
| <ul> <li>Setup-Wizard</li> <li>Dashboard</li> <li>Basic</li> </ul> | Cellular Information Cellular Setting Band Lock Network Selection Cellular Setting Set the params for the Cellular Internet. |                 |
| Wired UI-FI DHCP Server Advanced C-Logout                          | General Settings     SIM Settings       APN                                                                                  |                 |
|                                                                    |                                                                                                    | SAVE & APPLY    |

Configure APN settings for the SIM card and the Cellular Network.

| Cellular Setting    | Description                                                                              | How to Set                                  |
|---------------------|------------------------------------------------------------------------------------------|---------------------------------------------|
| APN                 | Set APN (Access Point Name) of the gateway operator.                                     | Fill in APN of the SIM card's service name. |
| PIN                 | Fill in SIM pin if any. Leave blank<br>for no SIM pin.                                   | Fill in SIM Pin if required                 |
| Authentication Type | Authentication method for the<br>APN Configuration. None, PAP,<br>CHAP. Default is None. | Click the drop-down box to select           |

#### Cellular – Band Lock

In this section, you can lock the cellular network module frequency band. After locking the frequency band, restart the router is required. The router will automatically dial and connect to the network of the selected frequency band.

| LTE Router                                                               |                                                                                 | 💷 LTE 🖬 English |
|--------------------------------------------------------------------------|---------------------------------------------------------------------------------|-----------------|
| <ul> <li>☆ Setup-Wizard</li> <li>n Dashboard</li> <li>③ Basic</li> </ul> | Cellular Information Cellular Setting Band Lock Network Selection Lock The Band |                 |
| <b>Cellular</b><br>Wired<br>WI-FI                                        | Lock ALL BANDS ~                                                                |                 |
| DHCP Server     Advanced     Logout                                      | Current Lock (E)arfon 38400<br>Current Lock PCI 362                             |                 |
|                                                                          |                                                                                 | SUBMIT          |

#### **Cellular – Network Selection**

In this section, you can select the dialing method, such as Auto, GSM, WCDMA, LTE, etc.

| LTE Router                                   |                                                                   | LTE | <b>Tul</b> | English |
|----------------------------------------------|-------------------------------------------------------------------|-----|------------|---------|
| 🛠 Setup-Wizard                               | Cellular Information Cellular Settion Band Lock Network Selection |     |            |         |
| <ul> <li>Dashboard</li> <li>Basic</li> </ul> | Config The Selection of NetWork                                   |     |            |         |
| Cellular                                     | Network Selection Automatic                                       |     |            |         |
| ···· WI-FI                                   |                                                                   |     |            | SUBMIT  |
| Advanced                                     |                                                                   |     |            |         |
| 🗗 Logout                                     |                                                                   |     |            |         |

#### **Common Settings - Wired Network**

The wired network can set the WAN port and LAN port of the router.

#### LAN

| LTE Router                                                         |                                                  |               |   | 💷 LTE 🖬 English |
|--------------------------------------------------------------------|--------------------------------------------------|---------------|---|-----------------|
| <ul> <li>Setup-Wizard</li> <li>Dashboard</li> <li>Basic</li> </ul> | LAN WAN LAN Setting Configure the LAN Connection |               |   |                 |
| ···· Cellular<br>···· Wired                                        | IPv4 Address                                     | 192.168.99.1  |   |                 |
| DHCP Server     Advanced                                           | IPv4 Netmask                                     | 255.255.255.0 | ~ | SAVE & ADDI V   |
| 🗗 Logout                                                           |                                                  |               |   | SAVE & APPLY    |

#### WAN

| LTE Router                                                                                   |                                                  |                                                     |                        | 🕕 LTE 📊 English |
|----------------------------------------------------------------------------------------------|--------------------------------------------------|-----------------------------------------------------|------------------------|-----------------|
| <ul> <li>✓ Setup-Wizard</li> <li>▲ Dashboard</li> <li>④ Basic</li> <li>— Cellular</li> </ul> | LAN WAN WAN Setting Configure the WAN Connection |                                                     |                        |                 |
| ···· Wired                                                                                   | Protocols                                        | DHCP 🗸                                              |                        |                 |
| ····· WI-FI                                                                                  | MTU                                              |                                                     |                        |                 |
| Advanced                                                                                     | Check Alive Host                                 |                                                     |                        |                 |
| E+ Logout                                                                                    |                                                  | Note: It is differently from Cellular network and V | VIFI repeater network. |                 |
|                                                                                              |                                                  |                                                     |                        | SAVE & APPLY    |

Configure wired WAN network - basic settings parameter description:

| WAN Setting | Description                                                                                                    | How to Set                        |
|-------------|----------------------------------------------------------------------------------------------------|-----------------------------------|
| Protocols   | You can choose different dial-up methods to access the Internet                                                                             | Click the drop-down box to select |
| MTU         | The maximum transmission unit<br>is used to notify the other party<br>of the maximum size of the data<br>service unit that can be accepted. | Leave Blank by Default            |

| Check Alive Host | Fill in the destination address of<br>the Ping packet to keep the<br>cellular network online | Fill in the IP that can be pinged |
|------------------|----------------------------------------------------------------------------------------------|-----------------------------------|
|                  |                                                                                              |                                   |

Configure wired WAN network - description of the connection methods (Protocols):

| WAN Protocol Option | Description                                                                                                    | How to Set                                          |
|---------------------|----------------------------------------------------------------------------------------------------|-----------------------------------------------------|
| DHCP                | When connected. Automatically<br>obtain the IP address and subnet<br>mask assigned by the server                                                       | No configuration                                    |
| РРРОЕ               | The router is connected to the<br>optical fiber/Cable, and the<br>account and password provided<br>by the operator are used to dial<br>up the Internet | Setup access username and password                  |
| STATIC              | Manually assign IP address and subnet mask                                                                                                    | Setup IP address, Subnet Mask,<br>Gateway, and DNS. |

# **Common Settings – Wireless**

Wireless network can set WIFI name, encryption, channel and other common parameters. Also, WIFI can be setup as a WIFI relay for the router.

#### 2.4GHz WIFI Setting

| LTE Router                   |                                                       |                             |   |  | LTE | Ţ. | English |
|------------------------------|-------------------------------------------------------|-----------------------------|---|--|-----|----|---------|
| 🛠 Setup-Wizard               |                                                       |                             |   |  |     |    |         |
| ▲ Dashboard                  | 2.4G Repeater                                         |                             |   |  |     |    |         |
| Basic                        | Wi-Fi Setting<br>Configure the params of 2.4G wireles | s                           |   |  |     |    |         |
| ···· Cellular<br>···· Wired  | SSID                                                  | LTE-2G-2605F0               |   |  |     |    |         |
| WI-FI                        | Hide ESSID                                            | Disable                     | ~ |  |     |    |         |
| <ul> <li>Advanced</li> </ul> | AuthMode                                              | WPA-PSK/WPA2-PSK Mixed Mode | ~ |  |     |    |         |
| 🕒 Logout                     | Key                                                   |                             | 8 |  |     |    |         |
|                              | HT Mode                                               | 20/40 MHZ                   | ~ |  |     |    |         |
|                              | Country Region                                        | 0: Ch1~11                   | ~ |  |     |    |         |
|                              | Channel                                               | Auto (Channel 0)            | ~ |  |     |    |         |
|                              |                                                       |                             |   |  |     |    | _       |
|                              |                                                       |                             |   |  |     |    | SUBMIT  |

Configure Wireless network (WIFI) - basic settings parameter description:

| WIFI Setting   | Description                                                                | How to Set                                                                                                    |
|----------------|----------------------------------------------------------------------------|----------------------------------------------------------------------------------------------------|
| SSID           | WIFI Name, WIFI SSID                                                       | You can fill in any name you like                                                                                                    |
| Hide Name      | Make SSID invisible to users                                               | Click the drop-down box to select<br>Disable or Enable. Disable by<br>Default                                                                                         |
| AuthMode       | WIFI Encryption Method                                                     | Click the drop-down box, there<br>are 4 encryption methods for you<br>to choose, of which None means<br>no encryption, any client can<br>directly connect to the WIFI |
| Кеу            | Other than None encryption, a password is required to connect to this WIFI | You can fill in a password of 8~64<br>digits                                                                                                    |
| HT Mode        | The amount of data that can be transferred at a fixed time                 | Click the drop-down box to select                                                                                                    |
| Country Region | Compliant with a country's Wi-Fi<br>regulations                            | Click the drop-down box to select                                                                                                    |

| Channel | Data signal transmission channel from 1 to 13 | Click the drop-down box to select |
|---------|-----------------------------------------------|-----------------------------------|
|---------|-----------------------------------------------|-----------------------------------|

#### **Repeater Setting**

Wireless Setting has the Repeater setting option to setup the device to work as WIFI relay that extend WIFI Radio and WIFI coverage.

| LTE Router                                                                                   |                                                                                      |                | 🕕 lte 📊        | English |
|----------------------------------------------------------------------------------------------|--------------------------------------------------------------------------------------|----------------|----------------|---------|
| <ul> <li>★ Setup-Wizard</li> <li>▲ Dashboard</li> <li>▲ Basic</li> <li>→ Cellular</li> </ul> | 2.46 Repeater<br>WIFI WISP Repeater<br>We Can configure the wifi wisp for the router |                |                |         |
| Wired<br><b>WI-FI</b>                                                                        | Repeater Status                                                                      | Disconnected   |                |         |
| DHCP Server     Advanced                                                                     | SSID                                                                                 | Enable Disable |                |         |
| 다 Logout                                                                                     | BSSID                                                                                | 0              |                |         |
|                                                                                              | Encryption Mode                                                                      | Disable ~      |                |         |
|                                                                                              | Check Alive Host                                                                     |                | WIFI-SCAN SAVE | & APPLY |

## **Common Settings – DHCP Server**

In the DHCP server configuration, you can do the IP address and MAC address binding. You can also set the DHCP allocation method. Since the settings on this page may affect the Internet access, it is recommended that to get someone with computer network knowledge to do the setup.

#### **DHCP Leases**

| LTE Router          |                                                           |              |                                  | 🕕 lte 🖬 I           | English |
|---------------------|-----------------------------------------------------------|--------------|----------------------------------|---------------------|---------|
| 🛠 Setup-Wizard      | DHCP Leases Static Leases E                               | HCP Server   |                                  |                     |         |
| Dashboard     Basic | DHCP Leases<br>You can get the active dhcp leases both ip | vv4 and ipv6 |                                  |                     |         |
| Cellular<br>Wired   | Active DHCP Leases                                        | IPv4-Address | MAC-Address                      | Leasetime remaining |         |
| DHCP Server         |                                                           | The          | re are no active leases.         |                     |         |
| E Logout            | Active DHCPv6 Leases                                      |              |                                  |                     |         |
|                     | Hostname                                                  | IPv6-Address | DUID<br>re are no active leases. | Leasetime remaining |         |

#### **Static Leases**

| LTE Router                                                                                                    |                                                                                                    |                                                                                                    |                                                                                                    | 💷 LTE 📊 English                                                                                                    |
|----------------------------------------------------------------------------------------------------|----------------------------------------------------------------------------------------------------|----------------------------------------------------------------------------------------------------|----------------------------------------------------------------------------------------------------|----------------------------------------------------------------------------------------------------|
| <ul> <li>Setup-Wizard</li> <li>Dashboard</li> <li>Basic</li> <li>Cellular</li> <li>Wired</li> <li>Wi-FI</li> <li>DHCP Server</li> </ul> | DHCP Leases Static Leases<br>DHCP Static Leases Setting<br>You can add or del the dhcp static leases<br>Static Leases<br>Static leases are used to assign fixed<br>corresponding lease are served.<br>Use the Add Button to add a new lease<br>the requesting host. | DHCP Server<br>s in this page<br>IP addresses and symbolic hostnames to DH<br>e entry. The MAC-Address indentifies the hos | CP clients. They are also required for non-dyn<br>t, the IPv4-Address specifies to the fixed addre | amic interface configurations where only hosts with a<br>ess to use and the Hostname is assigned as symbolic name to |
| Advanced E- Logout                                                                                                    | Hostname                                                                                                    | MAC-Address<br>This                                                                                                    | IPv4-Address<br>section contains no values yet                                                     | I <u>Pv6</u> -Suffix (hex)                                                                                           |
|                                                                                                    |                                                                                                    |                                                                                                    |                                                                                                    | SAVE & APPLY                                                                                                    |

DHCP Server – General Setup

| LTE Router                    |                                                                                             | I LTE | <b>Tal</b> | English |
|-------------------------------|---------------------------------------------------------------------------------------------|-------|------------|---------|
| ★ Setup-Wizard                | DHCP Leases Static Leases DHCP Server                                                       |       |            |         |
| Basic     Cellular            | DHCP Server Setting You can set the dhcp server on this device DHCP Server                  |       |            |         |
| Wired<br>WI-FI<br>DHCP Server | General Setup Advanced Settings IPv6 Settings                                               |       |            |         |
| Advanced                      | © Disable <u>DHCP</u> for this interface.                                                   |       |            |         |
| 🕒 Logout                      | Start 100<br>© Lowest leased address as offset from the network address.                    |       |            |         |
|                               | Limit 150<br>Maximum number of leased addresses.                                            |       |            |         |
|                               | Leasetime 12h<br>© Expiry time of leased addresses, minimum is 2 minutes (2 <sub>b</sub> ). |       |            |         |
|                               |                                                                                             |       | SAVE       | & APPLY |

| DHCP Server Setting Description |                                                          | How to Set                                |  |
|---------------------------------|----------------------------------------------------------|-------------------------------------------|--|
| Ignore Interface                | Enable or Disable DHCP for this<br>Interface             | Enable or Disable the Tick box option     |  |
| Start                           | Lowest leased address as offset from the network address | Set according to the specific application |  |
| Limit                           | Maximum number of leased<br>addresses                    | Set according to the specific application |  |
| Leasetime                       | Expiry time of leased addresses,<br>minimum is 2 minutes | Set according to the specific application |  |

# DHCP Server – Advanced Settings

| LTE Router                                   |                                                                                                    | LTE 📊 | English |
|----------------------------------------------|----------------------------------------------------------------------------------------------------|-------|---------|
| 🛠 Setup-Wizard                               | DHCP Leases Static Leases DHCP Server                                                                                              |       |         |
| <ul> <li>Dashboard</li> <li>Basic</li> </ul> | DHCP Server Setting                                                                                                    |       |         |
| ···· Cellular<br>···- Wired                  | DHCP Server                                                                                                    |       |         |
| WI-FI                                        | General Setup Advanced Settings IPv6 Settings                                                                                      |       |         |
| Advanced                                     | Dynamic DHCP. 🗹<br>Opnamically allocate DHCP addresses for clients. If disabled, only clients having static leases will be served. |       |         |
| 🗗 Logout                                     | Force DHCP on this network even if another server is detected.                                                                     |       |         |
|                                              | IPv4-Netmask  Override the netmask sent to clients. Normally it is calculated from the subnet that is served.                      |       |         |
|                                              | DHCP-Options                                                                                                    |       |         |
|                                              |                                                                                                    | SAV   | & APPLY |
|                                              |                                                                                                    | SAVI  | Q AFFLI |

| Advanced Setting | Description                                                                                                    | How to Set                                |
|------------------|----------------------------------------------------------------------------------------------------|-------------------------------------------|
| Dynamic DHCP     | Dynamically allocate DHCP<br>addresses for clients. If disabled,<br>only clients having static leases<br>will be served.             | Enable or Disable the Tick box option     |
| Force            | Force DHCP on this network event if another server is detected.                                                                      | Enable or Disable the Tick box option     |
| IPv4 Netmask     | Override the netmask sent to<br>clients. Normally it is calculated<br>from the subnet that is served.                                | Set according to the specific application |
| DHCP Options     | Define additional DHCP options,<br>For example "6, 192.168.2.1,<br>192.168.2.2" which advertises<br>different DNS servers to clients | Set according to the specific application |

# DHCP Server – IPv6 Settings

| LTE Router                                                                                                    |                                                                                                    |                                                                    |                     | III LTE | ul   | English |
|----------------------------------------------------------------------------------------------------|----------------------------------------------------------------------------------------------------|--------------------------------------------------------------------|---------------------|---------|------|---------|
| <ul> <li>Setup-Wizard</li> <li>Dashboard</li> <li>Basic</li> <li>Cellular</li> <li>Wired</li> <li>WirE</li> </ul> | DHCP Leases Static Leases DHCP Server Setting You can set the dhcp server on this de DHCP Server General Setup Advanced | DHCP Server                                                        |                     |         |      |         |
| DHCP Server     Advanced     G- Logout                                                                            | Router Advertisement-Service<br>DHCPv6-Service                                                                          | server mode                                                        |                     |         |      |         |
|                                                                                                    | DHCPv6-Mode                                                                                                    | stateless + stateful •                                             | •                   |         |      |         |
|                                                                                                    | Always announce default [<br>router                                                                                     | <ul> <li>Announce as default router even if no public p</li> </ul> | refix is available. |         |      |         |
|                                                                                                    | Announced DNS servers                                                                                                   |                                                                    | 2                   |         |      |         |
|                                                                                                    |                                                                                                    |                                                                    |                     |         | SAVE | & APPLY |

| IPv6 Setting                   | Description                                                      | How to Set                            |
|--------------------------------|------------------------------------------------------------------|---------------------------------------|
| Router Advertisement Service   | Default Server Mode                                              | Click the drop-down box to select     |
| DHCPv6 Service                 | Default Server Mode                                              | Click the drop-down box to select     |
| NDP-Proxy                      | Default Disabled                                                 | Click the drop-down box to select     |
| DHCPv6 Mode                    | Default is Stateless + Stateful                                  | Click the drop-down box to select     |
| Always Announce Default Router | Announce as default router even if no public prefix is available | Enable or Disable the Tick box option |
| Announced DNS Servers          |                                                                  | If any                                |
| Announced DNS Domains          |                                                                  | If any                                |

# **Advanced Settings**

In the advanced settings, you can perform various advanced configurations to the router, such as firewall, port mapping, language setting, time zone, TR069, firmware upgrade, etc.

# Advanced Settings – DTU

#### **DTU Management**

| LTE Router                                |                      |              |             |        | 🕕 LTE 📊 Englisi          |
|-------------------------------------------|----------------------|--------------|-------------|--------|--------------------------|
| ★ Setup-Wizard                            | DTU Serial Port      |              |             |        |                          |
| <ul><li>Dashboard</li><li>Basic</li></ul> | DTU Management       |              |             |        |                          |
| Advanced                                  | Servers List<br>Name | Server IP    | Server Port | Status | Actions                  |
|                                           | U2                   | 10.10.10.100 | 15000       | 0      | CONNECT STOP EDIT REMOVE |
|                                           | ADD                  |              |             |        |                          |
| ···· VPN                                  |                      |              |             |        |                          |
|                                           |                      |              |             |        |                          |
| 🕒 Logout                                  |                      |              |             |        |                          |

#### **Serial Port**

| LTE Router                      |                                         |                                                |      | III LTE 📊 | English   |
|---------------------------------|-----------------------------------------|------------------------------------------------|------|-----------|-----------|
| 🛠 Setup-Wizard                  | DTU Serial Port                         |                                                |      |           |           |
| Dashboard                       |                                         |                                                |      |           |           |
| Basic                           | This is the page of setting the dtu set | ail port.                                      |      |           |           |
| 🖨 Advanced                      | Serial Port Setting                     |                                                |      |           |           |
| DTU                             |                                         |                                                |      |           |           |
| Firewall                        | Baud rate                               | 9600                                           | ~    |           |           |
| · System                        | Time Interval(ms)                       | 100                                            |      |           |           |
| IOCTL                           |                                         | Configuring a serial port to accept data timeo | but. |           |           |
| ···· Remote Manager<br>···· VPN | Data bits                               | 8                                              | •    |           |           |
| Static Routes                   | Parity                                  | None                                           | v    |           |           |
| Diagnostics                     | Stop bits                               | 1                                              | ~    |           |           |
| SQM QoS                         |                                         |                                                |      |           |           |
| ⊖ Logout                        |                                         |                                                |      | SAV       | E & APPLY |

# **Advanced Settings – Firewall**

You can set the firewall rules of the router. Since the settings on this page may affect the Internet access, it is recommended that to get someone with computer network knowledge to do the setup.

## **General Settings**

| LTE Router                                           |                                                                    |                                    |                    |            |            |           |              |              | TE 📶 | English   |
|------------------------------------------------------|--------------------------------------------------------------------|------------------------------------|--------------------|------------|------------|-----------|--------------|--------------|------|-----------|
| <ul><li>★ Setup-Wizard</li><li>▲ Dashboard</li></ul> | General Settings DMZ Po                                            | rt Forwards Traffic Rules          | Domain Filter      | VPN PASS T | HROUGH Cus | tom Rules |              |              |      |           |
| Basic                                                | Firewall - Zone Settings<br>The firewall creates zones over your r | network interfaces to control netv | work traffic flow. |            |            |           |              |              |      |           |
| Advanced                                             | General Settings                                                   |                                    |                    |            |            |           |              |              |      |           |
| ···· Firewall                                        | Enable SYN-flood protection                                        | 2                                  |                    |            |            |           |              |              |      |           |
| ···· System<br>···· IOCTL                            | Drop invalid packets(                                              |                                    |                    |            |            |           |              |              |      |           |
| Remote Manager                                       | Input                                                              | accept                             | ~                  |            |            |           |              |              |      |           |
| VPN                                                  | Output                                                             | accept                             | ~                  |            |            |           |              |              |      |           |
| Static Routes                                        | Forward                                                            | reject                             | ~                  |            |            |           |              |              |      |           |
| SQM QoS                                              |                                                                    |                                    |                    |            |            |           |              |              |      |           |
| 🗗 Logout                                             | Zones                                                              |                                    |                    |            |            |           |              |              |      |           |
|                                                      | Zor                                                                | ne ⇒ Forwardings                   |                    | Input      | Output     | Forward   | Masquerading | MSS clamping |      |           |
|                                                      | lan: la                                                            | n: ∰ dr dan                        |                    | accept 🗸   | accept 🗸   | accept 🗸  |              |              | EDIT | DELETE    |
|                                                      | wan: 👷 🛛 wan6: 🛃                                                   | wwan: 💭 wisp: 💭                    | ⇒ REJECT           | reject 🗸   | accept 🗸   | reject 🗸  |              |              | EDIT | DELETE    |
|                                                      | ADD                                                                |                                    |                    |            |            |           |              |              |      |           |
|                                                      |                                                                    |                                    |                    |            |            |           |              |              | SAVE | E & APPLY |

#### DMZ

| LTE Router     |                                                                                              | 🕕 LTE 🖬 English |
|----------------|----------------------------------------------------------------------------------------------|-----------------|
| 🛠 Setup-Wizard | General Settings DMZ Port Forwards Traffic Rules Domain Filter VPN PASS THROUGH Custom Rules |                 |
| Dashboard      |                                                                                              |                 |
| Basic          | DMZ Setting Configure The DMZ                                                                |                 |
| Advanced       |                                                                                              |                 |
| DTU            | Enable 🗋                                                                                     |                 |
| ···· Firewall  | DMZ Host IP Address                                                                          |                 |
| · System       |                                                                                              |                 |
|                |                                                                                              | SAVE & APPLY    |

#### **Port Forwarding**

| LTE Router                                                           |                                                                                       |                                           |                                   | 🕕 LTE 🖬 Englis |
|----------------------------------------------------------------------|---------------------------------------------------------------------------------------|-------------------------------------------|-----------------------------------|----------------|
| <ul><li>☆ Setup-Wizard</li><li>▲ Dashboard</li><li>④ Basic</li></ul> | General Settings DMZ<br>Firewall - Port Forwards<br>Port forwarding allows remote con | Port Forwards Traffic Rules Domain Filter | VPN PASS THROUGH Custom Rules     |                |
| Advanced                                                             | Port Forwards                                                                         | Match                                     | Forward to                        | Enable Sort    |
| ···· System                                                          |                                                                                       | This section                              | on contains no values yet         |                |
|                                                                      | Name Protocol                                                                         | New port forward:                         | Internal IP address Internal port |                |
| Static Routes<br>Diagnostics<br>SOM OoS                              | New po TCP+UDP V                                                                      | wan v lan v                               | ADD                               |                |
| 🕒 Logout                                                             |                                                                                       |                                           |                                   | SAVE & APPLY   |

### **Traffic Rules**

| LTE Router                    |                                                                 |                                                                                                    |                                            |                    |            | TE 📊 | Engli |
|-------------------------------|-----------------------------------------------------------------|----------------------------------------------------------------------------------------------------|--------------------------------------------|--------------------|------------|------|-------|
| 🛠 Setup-Wizard                | General Settings DMZ                                            | Port Forwards Traffic Rules Domain Filter VP                                                                                                    | N PASS THROUGH Custom Rules                |                    |            |      |       |
| <ul> <li>Dashboard</li> </ul> |                                                                 |                                                                                                    |                                            |                    |            |      |       |
| Basic                         | Firewall - Traffic Rules<br>Traffic rules define policies for p | ackets traveling between different zones, for example to reject                                                                                             | traffic between certain hosts or to open W | AN ports on the ro | outer.     |      |       |
| Advanced                      | Traffic Rules                                                   |                                                                                                    |                                            |                    |            |      |       |
|                               | Name                                                            | Manh                                                                                                    | Antion                                     | Fachle             | Cost       |      |       |
| ···· Firewall                 | Name                                                            | матся                                                                                                    | Action                                     | Enable             | SOR        |      |       |
|                               | Allow-DHCP-Renew                                                | IPv4-UDP<br>From <i>any host</i> in <i>wan</i>                                                                                                    | Accept input                               |                    | * ×        | EDIT | ELETE |
|                               |                                                                 | To any router IP at port 68 on this device                                                                                                    |                                            |                    |            |      |       |
|                               | Allow-Ping                                                      | IPv4-ICMP with type <i>echo-request</i><br>From <i>any host</i> in <i>wan</i><br>To <i>any router IP</i> on <i>this device</i>                              | Accept input                               |                    |            | EDIT | ELETE |
|                               | Allow-IGMP                                                      | IPv4-IGMP<br>From <i>any host</i> in <i>wan</i><br>To <i>any router IP</i> on <i>this device</i>                                                            | Accept input                               |                    | ^ <b>~</b> | EDIT | ELETE |
| ⊖ Logout                      | Allow-DHCPv6                                                    | IPv6-UDP<br>From IP range <i>fe80_/10</i> in <i>wan</i> with source port <i>547</i><br>To IP range <i>fe80_/10</i> at port <i>546</i> on <i>this device</i> | Accept input                               | <                  |            | EDIT | ELETE |
|                               | Allow-MLD                                                       | IPv6-ICMP with types <i>130/0, 131/0, 132/0, 143/0</i><br>From IP range <i>fe80:/10</i> in <i>wan</i><br>To <i>any router IP</i> on <i>this device</i>      | Accept input                               | <                  | ^ <b>`</b> | EDIT | ELETE |

**Domain Filter** 

| LTE Router                                                                           |                                                                                                    | 🕕 LTE 📶 English  |
|--------------------------------------------------------------------------------------|----------------------------------------------------------------------------------------------------|------------------|
| <ul> <li>☆ Setup-Wizard</li> <li>n Dashboard</li> <li>n Basic</li> </ul>             | General Settings DMZ Port Forwards Traffic Rules Domain Filter VPN PASS THROU<br>Domain Filter Setting<br>Configure the Domain Filter | JGH Custom Rules |
| Advanced UTU Firewall System UCTL                                                    | Enable _<br>The Filter Type BlackList ~<br>Blocked Domain List www.baldu.com                                                          |                  |
| Remote Manager      VPN      Static Routes      Diagnostics      SQM QoS      Logout |                                                                                                    | SAVE & APPLY     |

| Domain Filter Setting | Description                                                                                                  | How to Set                                |
|-----------------------|----------------------------------------------------------------------------------------------------|-------------------------------------------|
| Enable                | Disable or Enable the Domain<br>Filter Function                                                              | Enable or Disable the Tick box option     |
| The Filter Type       | Blacklist: No access to the Domain<br>in the List<br>Whitelist: Only can access to the<br>Domain in the List | Pick the option in the dropdown<br>lost   |
| Blocked Domain List   | Fill in the address you need to prohibit or only access                                                      | Set according to the specific application |

# VPN Passthrough

| LTE Router                                                           |                                                                                                    | LTE | <b>al</b> E | nglish |
|----------------------------------------------------------------------|----------------------------------------------------------------------------------------------------|-----|-------------|--------|
| <ul><li>☆ Setup-Wizard</li><li>▲ Dashboard</li><li>④ Basic</li></ul> | General Settings DMZ Port Forwards Traffic Rules Domain Filter VPN PASS THROUGH Custom Rules VPN PASS THROUGH Configure The VPN Passthrough |     |             |        |
| Advanced                                                             | PPTP 🗹<br>© Allow PPTP transparent transmission in VPN connection                                                                           |     |             |        |
| System<br>IOCTL<br>Remote Manager<br>VPN                             | L2TP  Allow L2TP transparent transmission in VPN connection IPSEC                                                                           |     |             |        |
| Static Routes<br>Diagnostics<br>SQM QoS<br>₽ Logout                  | Allow IPSEC transparent transmission in VPN connection                                                                                      | I   | SAVE & AF   | PPLY   |

#### **Custom Rules**

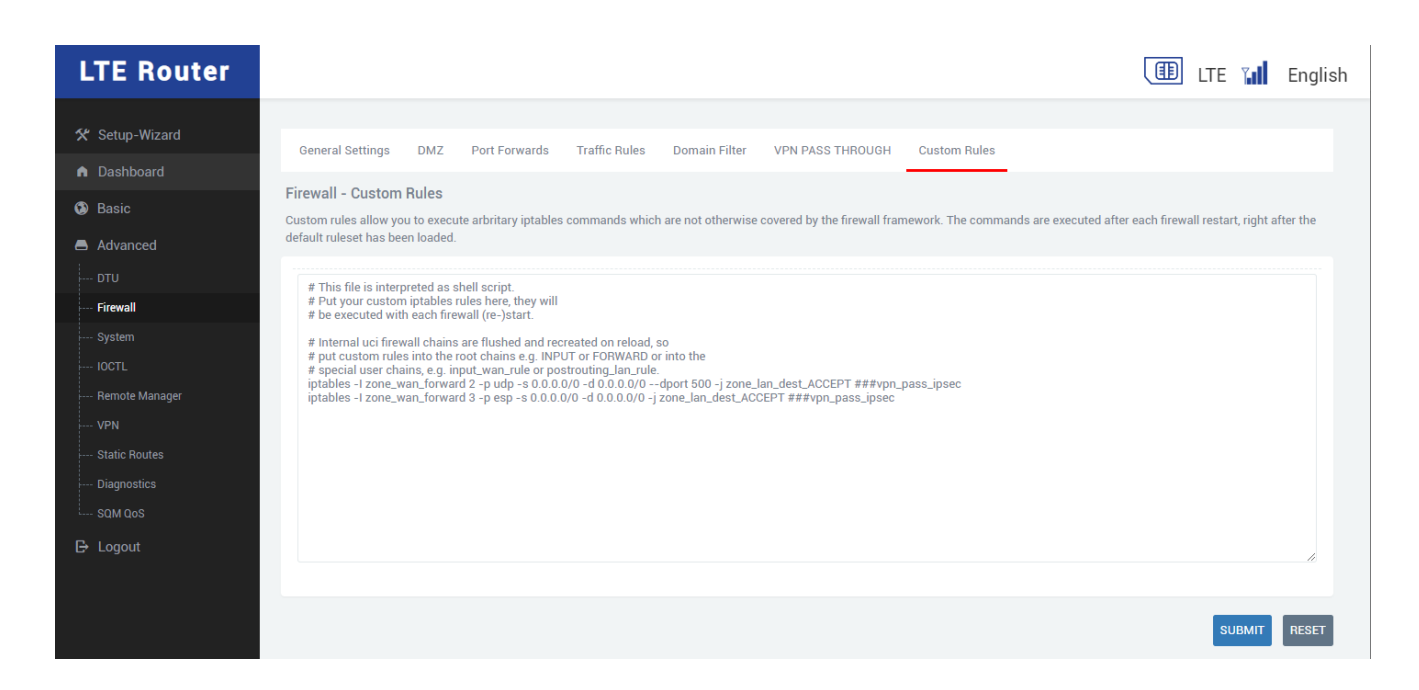

#### **Advanced Settings – System**

You can configure the router's time zone, import and export configuration, firmware upgrade, change system language, etc.

#### Configuration

After modification, click Apply to configure the application.

| LTE Router                                                                           |                                                                                                    | E 📶 En     | ıglish |
|--------------------------------------------------------------------------------------|----------------------------------------------------------------------------------------------------|------------|--------|
| <ul> <li>Setup-Wizard</li> <li>Dashboard</li> <li>Basic</li> <li>Advanced</li> </ul> | Configuration       Backup/Restore       Router Password       Router Model       Scheduled Reboot         System       Configure the timezone of your device.       System Properties |            |        |
| DTU<br>Firewall<br><b>System</b><br>IOCTL                                            | Local Time Wed Jul 13 16:04:02 2022 SYNC WITH BROWSER Timezone Asia/Shanghai                                                                                                    |            |        |
| remote Manager     VPN     Static Routes     Diagnostics     SQM QoS                 | Time Synchronization Enable NTP Client  Otime.windows.com                                                                                                    |            |        |
| 🕒 Logout                                                                             |                                                                                                    | SAVE & API | PLY    |

| Configuration Setting | Description | How to Set |
|-----------------------|-------------|------------|
|-----------------------|-------------|------------|

| Time Zone         | Time zones can be modified. Such<br>as: Asia/Shanghai (Asia/Shanghai) | Pull down menu and select                            |
|-------------------|-----------------------------------------------------------------------|------------------------------------------------------|
| Sync With Browser | Synchronize the time of the browser with the selected time zone       | Click on Save and Apply to configure the application |

# Upgrade (Backup/Restore)

| LTE Router                                           | ITE 📶 English                                                                                                    |
|------------------------------------------------------|----------------------------------------------------------------------------------------------------|
| <ul><li>★ Setup-Wizard</li><li>▲ Dashboard</li></ul> | Configuration Backup/Restore Router Password Router Model Scheduled Reboot                                                                                                    |
| Basic                                                | Backup/Restore Backup the system configs and restore it and update the firemware                                                                                                    |
| Advanced DTU Firewall                                | Backup / Restore<br>Click "Generate archive" to download a tar archive of the current configuration files. To reset the firmware to its initial state, click "Perform reset" (only possible with squashfs images).      |
| ···· System                                          | Reset to defaults: PERFORM RESET                                                                                                    |
| Remote Manager<br>VPN<br>Static Routes               | To restore configuration files, you can upload a previously generated backup archive here.           Restore backup:         选择文件         UPLOAD ARCHIVE                                                                |
| Diagnostics<br>SQM QoS                               | Flash new firmware image<br>Upload a sysupgrade-compatible image here to replace the running firmware. Check "Keep settings" to retain the current configuration (please upload the file provided by the manufacturer). |
| 🗗 Logout                                             | Keep settings: 🜌                                                                                                    |
|                                                      | Image: 选择文件 未选择任何文件 FLASH IMAGE                                                                                                    |

| Setting             | Description                                                                                                    | How to Set                                                    |
|---------------------|----------------------------------------------------------------------------------------------------|---------------------------------------------------------------|
| Download Backup     | Download a tarball of the current configuration                                                                                        | Auto download the backup after clicking GENERATE ARCHIVE      |
| Reset to Defaults   | Reset to Factory Configuration                                                                                                    | Restore Factory Configuration<br>after clicking PERFORM RESET |
| Restore Backup      | Upload a tarball of the saved<br>configuration and to configure the<br>router parameters to be the same<br>as the saved configuration. | Select a saved configuration file<br>and click UPLOAD ARCHIVE |
| Keep Settings       | This option makes the firmware<br>upgrade will not reset the router<br>parameters, but will keep it<br>instead                         | Tick or untick                                                |
| Image (Flash Image) | Upgrade the router firmware                                                                                                    | Select the firmware upgrade provided by the manufacturer      |

#### **Router Password**

| LTE Router     |                                                                            | 🕕 LTE 📶 English |
|----------------|----------------------------------------------------------------------------|-----------------|
|                |                                                                            |                 |
| 🛠 Setup-Wizard | Configuration Backup/Restore Router Password Router Model Scheduled Reboot |                 |
| Dashboard      |                                                                            |                 |
|                | Router Password                                                            |                 |
| (3) Basic      | Changes the administrator password for accessing the device                |                 |
| Advanced       |                                                                            |                 |
| DTU            | Password                                                                   |                 |
| · Firewall     |                                                                            |                 |
| System         | Contirmation                                                               |                 |
| IOCTL          |                                                                            |                 |
| Remote Manager |                                                                            | SAVE & APPLY    |
| VPN            |                                                                            |                 |
| Static Routes  |                                                                            |                 |
| Diagnostics    |                                                                            |                 |
| SQM QoS        |                                                                            |                 |
| 🕒 Logout       |                                                                            |                 |

The router password setting description:

| Setting      | Description                                                                                                    | How to Set                                                                           |
|--------------|----------------------------------------------------------------------------------------------------|--------------------------------------------------------------------------------------|
| Password     | After the modification is<br>completed, the password of the<br>current login account is changed<br>to this password | Fill in the same password in both fields and then apply to make the password change. |
| Confirmation | Repeat the new password to<br>ensure password you enter<br>correctly                                                | Fill in the same password in both fields and then apply to make the password change. |

#### **Router Model**

You can view the model number of the router

| LTE Router                                                               |                                                                                                    | II II | E 📶 | English |
|--------------------------------------------------------------------------|----------------------------------------------------------------------------------------------------|-------|-----|---------|
| <ul> <li>☆ Setup-Wizard</li> <li>▲ Dashboard</li> <li>▲ Basic</li> </ul> | Configuration Backup/Restore Router Password Router Model Scheduled Reboot Router Password Changes the the device model |       |     |         |
| Advanced DTU Firewall                                                    | Model 12100                                                                                                    |       |     |         |
| <b>System</b><br>IOCTL<br>Remote Manager                                 |                                                                                                    |       |     | SUBMIT  |
|                                                                          |                                                                                                    |       |     |         |
| ⊶ sqM qos<br>🗗 Logout                                                    |                                                                                                    |       |     |         |

### Schedule Reboot

| LTE Router       |                                                                            | 🕕 LTE 🖬 English     |
|------------------|----------------------------------------------------------------------------|---------------------|
| 🛠 Setup-Wizard   | Configuration Backun/Restore Bouter Password Bouter Model Scheduled Reboot |                     |
| Dashboard        |                                                                            |                     |
| Basic            | Scheduled Reboot<br>Scheduled reboot Setting                               |                     |
| Advanced         |                                                                            |                     |
| DTU              | Enable 🗌                                                                   |                     |
| · Firewall       | Week Day Wednesday                                                         |                     |
| System           | · · · · · · · · · · · · · · · · · · ·                                      |                     |
| ····· IOCTL      | Hour 5                                                                     |                     |
| · Remote Manager | Minute 0                                                                   |                     |
| VPN              |                                                                            |                     |
| · Static Routes  |                                                                            |                     |
| Diagnostics      |                                                                            | REBOOT SAVE & APPLY |
| SQM QoS          |                                                                            |                     |
| 🕒 Logout         |                                                                            |                     |

| Setting  | Description                                     | How to Set                                |
|----------|-------------------------------------------------|-------------------------------------------|
| Enable   | Check and apply to complete the configuration   | Tick or untick                            |
| Week Day | Choose the day of the week or restart every day | Pull down menu and select                 |
| Hour     | Restart at what time                            | Set according to the specific application |
| Minute   | Restart at what minute of the day               | Set according to the specific application |

# Advanced Settings – IO Controller (IOCTL)

You can set the IO controller of the router

| LTE Router                                                                      |                                                                    |                          |        |                                       | 🕕 LTE 🖬 English |
|---------------------------------------------------------------------------------|--------------------------------------------------------------------|--------------------------|--------|---------------------------------------|-----------------|
| <ul> <li>☆ Setup-Wizard</li> <li>n Dashboard</li> <li>③ Basic</li> </ul>        | Overview<br>IO Controller Overview<br>You can get the all status o | /<br>if 10 in the device |        |                                       |                 |
| Advanced     DTU     Firewall     System     IncTL                              | Controller<br>1<br>2                                               | Description<br>DO<br>DI  | Status | Actions<br>ENABLE EDIT<br>ENABLE EDIT |                 |
| Remote Manager     VPN     Static Routes     Diagnostics     SQM QoS     Logout |                                                                    |                          |        |                                       |                 |

# **Advanced Settings – Remote Manager**

TR069 and cloud platform configuration can be set.

#### TR069

| LTE Router                                                                                                    |                                                                                                    | 💷 LTE 🖬 English |
|----------------------------------------------------------------------------------------------------|----------------------------------------------------------------------------------------------------|-----------------|
| <ul> <li>✓ Setup-Wizard</li> <li>▲ Dashboard</li> <li>▲ Basic</li> <li>▲ Adivanced</li> </ul>                                                                                              | TR069 Remote Network Manager TR069 Setting Configuration the TR069                                                                   |                 |
| Advanced      DTU      Firewall      System      OCTL      Remote Manager      VPN      Static Routes      Diagnostics      SOM OoS      SOM OoS      Some Some Some Some Some Some Some S | Enbale  ACS URL http://106.13.9.216.7547 ACS Username easycwmp ACS Password easycwmp ACS Periodic Enable  ACS Periodic Interval 3600 |                 |
| ₽ Logout                                                                                                    | CPE Username easycwmp<br>CPE Password easycwmp                                                                                       | SAVE & APPLY    |

#### **Remote Network Manager (Cloud Platform)**

| LTE Router                                                               |                          |                              | 🕕 lte 👔 | English    |
|--------------------------------------------------------------------------|--------------------------|------------------------------|---------|------------|
| <ul> <li>✓ Setup-Wizard</li> <li>▲ Dashboard</li> <li>▲ Basic</li> </ul> | TR069 Remote Network Man | ager                         |         |            |
| Advanced                                                                 | Enable                   | 2                            |         |            |
| Firewall<br>System<br>IOCTL                                              | Port                     | • The range is 1000 to 65535 |         |            |
| Remote Manager<br>VPN<br>Static Routes                                   | Report Interval(Mins)    | • The range is 1 to 600      |         |            |
| Diagnostics<br>SQM QoS                                                   | Reconnect Interval(secs) | • The range is 1 to 600      |         |            |
| 🕒 Logout                                                                 |                          |                              | S       | VE & APPLY |

# **Advanced Settings – VPN**

You can setup the PPTP and L2TP client for a VPN connection.

| LTE Router                                                               |                                                          |                          |           |          |        | 🕕 LTE 🖬 English |
|--------------------------------------------------------------------------|----------------------------------------------------------|--------------------------|-----------|----------|--------|-----------------|
| <ul> <li>☆ Setup-Wizard</li> <li>n Dashboard</li> <li>i Basic</li> </ul> | VPN Overview<br>VPN Management<br>Overview of the vpns b | oth pptp and l2tp client |           |          |        |                 |
| Advanced DTU Firewall                                                    | VPN List<br>Name                                         | Protocol                 | Server IP | Username | Status | Actions         |
|                                                                          | ADD                                                      |                          |           |          |        |                 |
| VPN     Static Routes     Diagonostics                                   |                                                          |                          |           |          |        |                 |
| saM aos                                                                  |                                                          |                          |           |          |        |                 |

## Advanced Settings – Static Route

Set up static routing rules in the router. Since the settings on this page may affect the Internet access, it is recommended that to get someone with computer network knowledge to do the setup.

| LTE Router                                           |                                                               |                                           |                                                  |              |        | LTE 📶 Englis |
|------------------------------------------------------|---------------------------------------------------------------|-------------------------------------------|--------------------------------------------------|--------------|--------|--------------|
| <ul><li>☆ Setup-Wizard</li><li>▲ Dashboard</li></ul> | Routes<br>Routes specify over which int<br>Static IPv4 Routes | erface and gateway a certain host or netw | ork can be reached.                              |              |        |              |
| Basic     Advanced     DTU                           | Interface                                                     | Target<br>Host- <u>IP</u> or Network      | IPv4-Netmask<br>if target is a network           | IPv4-Gateway | Metric | MTU          |
|                                                      | ADD                                                           |                                           | This section contains no values ye               | t            |        |              |
| Remote Manager<br>VPN<br>Static Routes               | Static IPv6 Routes                                            | Taros                                     | đ                                                | IPv6-Gateway | Metric | MTU          |
| Diagnostics<br>SQM QoS<br>ট→ Logout                  |                                                               | I <u>Pv6</u> -Address or N                | etwork (CIDR) This section contains no values ye | t            |        |              |
|                                                      | ADD                                                           |                                           |                                                  |              |        |              |
|                                                      |                                                               |                                           |                                                  |              |        | SAVE & APPLY |

## **Advanced Settings – Network Diagnostics**

You can use the functions to check the network status of the router

| LTE Router        |                                        | 💷 LTE 📶 English |
|-------------------|----------------------------------------|-----------------|
| 🛠 Setup-Wizard    | Diagnostics                            |                 |
| Dashboard         | Network Utilities                      |                 |
| Basic             |                                        |                 |
| Advanced          |                                        |                 |
| DTU               | IPv4 V PING IPv4 V TRACEROUTE NSLOOKUP |                 |
| · Firewall        |                                        |                 |
| ···· System       |                                        |                 |
| ···· IOCTL        |                                        |                 |
| Remote Manager    |                                        |                 |
| VPN               |                                        |                 |
| Static Routes     |                                        |                 |
| ····· Diagnostics |                                        |                 |
| SQM QoS           |                                        |                 |
| 🗗 Logout          |                                        |                 |

# Advanced Settings – SQM-QoS

Setting QoS can optimize the network quality of the router. Since the settings on this page may affect the Internet access, it is recommended that to get someone with computer network knowledge to do the setup.

| LTE Router     |                                  | ITE 🖬 English |
|----------------|----------------------------------|---------------|
| 🛠 Setup-Wizard | Smart Queue Management           |               |
| ▲ Dashboard    | Intelligent network optimization |               |
| Basic          | Eastella D                       |               |
| Advanced       |                                  |               |
| DTU            | Download speed (Mbit/s)          |               |
| Firewall       | Upload speed (Mbit/s)            |               |
| System         |                                  |               |
| ····· IOCTL    |                                  |               |
| Remote Manager |                                  | SAVE & AFFLT  |
| VPN            |                                  |               |
| Static Routes  |                                  |               |
| Diagnostics    |                                  |               |
| SQM QoS        |                                  |               |
| 🕒 Logout       |                                  |               |

# **Typical Application**

## **Typical Application – APN/VPDN Dedicated Network Card**

When the user's card uses a private network card with APN function, the router can be modified according to the following configuration, so that the router can connect to the private network normally.

1. Find the Cellular Network in the basic settings, click "Cellular Setting" tab, fill in the APN or VPDN parameters provided by the operator in the corresponding position, and click "Submit".

| LTE Router                 |                                                          |                                       | 🕕 LTE 📶 English |
|----------------------------|----------------------------------------------------------|---------------------------------------|-----------------|
| ★ Setup-Wizard A Dashboard | Cellular Information Cellula                             | r Setting Band Lock Network Selection |                 |
| Basic                      | Cellular Setting<br>Set the params for the Cellular Inte | met.                                  |                 |
| ···· Wired                 | General Settings SIM S                                   | lettings                              |                 |
| DHCP Server                | APN<br>PIN                                               | 3GNET@VPDN.GD                         |                 |
| E Logout                   | Authentication Type                                      | PAP ~                                 |                 |
|                            | PAP/CHAP username<br>PAP/CHAP password                   | 3GNET                                 |                 |
|                            |                                                          | )**                                   |                 |
|                            |                                                          |                                       | SAVE & APPLY    |

Note: The link detection address must be filled with a server address that can be pinged, otherwise the router cannot judge whether the network dialing is normal or not, which will cause the network to be unstable.

2. Check the network by ping to a server address via the network diagnosis page to determine whether the connection is normal and working.

| LTE Router                                                                                             |                                                                                                    | 💷 LTE 🖬 English |
|----------------------------------------------------------------------------------------------------|----------------------------------------------------------------------------------------------------|-----------------|
| <ul> <li>Setup-Wizard</li> <li>Dashboard</li> <li>Basic</li> <li>Advanced</li> </ul>                   | Diagnostics           Network Utilities           114.114.114           IPv4 v           IPv4 v           IPv4 v           INSLOOKUP                                                                                                    |                 |
| Firewall     System     IOCTL     Remote Manager     VPN     Static Routes     Diagnostics     SQM QoS | Collecting data<br>PING 114.114.114.114 (114.114.114.): 56 data bytes<br>64 bytes from 114.114.114.114; seq=0 ttl=91 time=94.450 ms<br>64 bytes from 114.114.114.114; seq=1 ttl=61 time=92.608 ms<br>64 bytes from 114.114.114.114; seq=3 ttl=64 time=94.607 ms<br>64 bytes from 114.114.114.114; seq=3 ttl=61 time=60.523 ms<br>114.114.114.114 ping statistics<br>5 packets transmitted, 5 packets received, 0% packet loss |                 |
| 🕀 Logout                                                                                               | round-trip min/avg/max = 48.607/60.128/84.450 ms                                                                                                    |                 |

# Typical Application – WIFI Relay / Repeater

The wireless repeater function is to use the router's WIFI as the wireless client terminal to connect to another existing WIFI hotspot. This solution can use the network of the other router or hotspot to reduce the use of cellular traffic. The specific configuration is as follows:

1. Open the configuration page of "Common Settings" --> "Wireless". Click "Relay Settings", click "Connect" to search for surrounding networks.

| LTE Router                                                         |                                                                                      |              | 🖽 LTE 🖬 English        |
|--------------------------------------------------------------------|--------------------------------------------------------------------------------------|--------------|------------------------|
| <ul> <li>Setup-Wizard</li> <li>Dashboard</li> <li>Basic</li> </ul> | 2.46 Repeater<br>WIFI WISP Repeater<br>We Can configure the wifi wisp for the router |              |                        |
| Cellular<br>Wired<br><b>WI-FI</b>                                  | Repeater Status<br>Locked BSSID                                                      | Disconnected |                        |
| E DHCP Server                                                      | SSID                                                                                 |              |                        |
|                                                                    | Channel                                                                              | 0            |                        |
|                                                                    | Encryption Mode<br>Check Alive Host                                                  | Disable ~    |                        |
|                                                                    |                                                                                      |              | WIFI-SCAN SAVE & APPLY |

2. Select the hotspot you want to connect to, and click "Connect". The router will automatically fill in the parameters of the hotspot into the column field according. If the hotspot has a password, you need to manually fill in the password and click "Apply".

| LTE Router                                                                          |                                                                                |          |                                                |      |                            | LTE       | English      |
|-------------------------------------------------------------------------------------|--------------------------------------------------------------------------------|----------|------------------------------------------------|------|----------------------------|-----------|--------------|
| <ul> <li>☆ Setup-Wizard</li> <li>▲ Dashboard</li> <li>֎ Basic</li> <li>:</li> </ul> | 2.40 Repeater WIFI WISP Repeater We Can configure the wifi wisp for the router |          |                                                |      |                            |           |              |
| Cellular<br>Wired                                                                   | 无线名称                                                                           | 信道 BSSID | 加密方式                                           | 信号强度 | 动作                         | · ·       |              |
| WI-FI                                                                               |                                                                                | 1<br>    | WPAPSKWPA2PSK/TKIPAES<br>WPAPSKWPA2PSK/TKIPAES | 31   | Choose This<br>Choose This |           |              |
| Advanced                                                                            |                                                                                | 1        | WPAPSKWPA2PSK/TKIPAES                          | 76   | Choose This                |           |              |
| 🕒 Logout                                                                            |                                                                                | 1        | WPAPSKWPA2PSK/TKIPAES                          | 34   | Choose This                |           |              |
|                                                                                     |                                                                                | 1        | WPA2PSK/AES                                    | 29   | Choose This<br>Choose This | -         |              |
|                                                                                     |                                                                                | 2        | WPAPSKWPA2PSK/AES                              | 50   | Choose This                |           |              |
|                                                                                     |                                                                                | 5        | WPAPSKWPA2PSK/AES                              | 99   | Choose This                |           |              |
|                                                                                     |                                                                                | 5        | WPAPSKWPA2PSK/AES                              | 99   | Choose This                |           |              |
|                                                                                     |                                                                                | 6        | WPAPSKWPA2PSK/THIPAES                          | 39   | Choose This<br>Choose This | WIFI-SCAN | SAVE & APPLY |
|                                                                                     |                                                                                | 6        | WPAPSKWPA2PSK/TKIPAES                          | 100  | Choose This                | 1-        |              |
|                                                                                     |                                                                                | 6        | WPA2PSK/AES                                    | 68   | Choose This                |           |              |
|                                                                                     |                                                                                | 6        | WPA2PSK/AES                                    | 65   | Choose This                |           |              |

| LTE Router                                                                           |                                                                                |                       | 🕕 lte 🖬 ei          | nglish |
|--------------------------------------------------------------------------------------|--------------------------------------------------------------------------------|-----------------------|---------------------|--------|
| <ul> <li>Setup-Wizard</li> <li>Dashboard</li> <li>Basic</li> <li>Cellular</li> </ul> | 2.4G Repeater WIFI WISP Repeater We Can configure the wifi wisp for the router |                       |                     |        |
| Wired<br>WI-FI                                                                       | Repeater Status                                                                |                       |                     |        |
| DHCP Server     Advanced                                                             | SSID                                                                           | Enable Disable MCT2.4 |                     |        |
| 🗗 Logout                                                                             | BSSID                                                                          | A8:80:38:31:0F:D6     |                     |        |
|                                                                                      | Encryption Mode                                                                | WPAPSKWPA2PSK V       |                     |        |
|                                                                                      | Encryption Algorithm                                                           |                       |                     |        |
|                                                                                      | Password<br>Check Alive Host                                                   |                       |                     |        |
|                                                                                      |                                                                                |                       | WIFI-SCAN SAVE & AF | PPLY   |

3. Click the icon • on the status page. When the router has obtained the IP address from the uplink (WIFI hotspot or Router), the relay of the router is connected normally.

| TE Router      |                         |                 | III LTE 📊 E |
|----------------|-------------------------|-----------------|-------------|
| 🛠 Setup-Wizard |                         |                 |             |
| Dashboard      |                         |                 |             |
| Basic          | · //                    |                 |             |
| Advanced       | Terminal                | 12100           | Internet    |
| Eogout         | 0                       | <b>2.4</b> G    | Connected   |
|                |                         |                 |             |
|                | Network Status          |                 |             |
|                | Туре                    | dhcp            |             |
|                | Address(IPv4)           | 192.168.188.152 |             |
|                | Netmask                 | 255.255.255.0   |             |
|                | Gateway                 | 192.168.188.254 |             |
|                | DNS(IPv4)               | 202.96.134.33   |             |
|                | DNS(IPv4)               | 0.0.0.0         |             |
|                | (ID C)                  | _               |             |
|                | Address(IPV6)           |                 |             |
|                | Address(IPv6) DNS(IPv6) | -               |             |

4. Perform packet ping to the gateway address of the uplink network via the network diagnostics page to determine whether or not the connection is normal

| LTE Router                                                                                                    |                                                                                                    | 💷 LTE 🖬 English |
|----------------------------------------------------------------------------------------------------|----------------------------------------------------------------------------------------------------|-----------------|
| <ul> <li>Setup-Wizard</li> <li>Dashboard</li> <li>Basic</li> <li>Advanced</li> <li>DTU</li> <li>Firewall</li> </ul>  | Diagnostics       Network Utilities       192.168.188.254       IPv4 Y       PING       IPv4 Y       TRACEROUTE                                                                                                    |                 |
| System     System     OCTL     Remote Manager     VPN     Static Routes     Diagnostics     SQM QoS     C     Logout | Collecting data<br>PING 192.168.188.254 (192.168.188.254): 56 data bytes<br>64 bytes from 192.168.188.254: seq=0 ttl=64 time=13.242 ms<br>64 bytes from 192.168.188.254: seq=1 ttl=64 time=2.246 ms<br>64 bytes from 192.168.188.254: seq=3 ttl=64 time=2.301 ms<br>64 bytes from 192.168.188.254: seq=3 ttl=64 time=6.257 ms<br>192.168.188.254 ping statistics<br>5 packets transmitted. 5 packets received. 0% packet loss<br>round-trip min/avg/max = 2.301/7.503/13.242 ms |                 |

# **Typical Application – Port Mapping**

"Port Forwarding" can be found in the firewall page. You can map the port that needs to be translated and forwarded to the corresponding intranet IP, and click "Apply" to apply the configuration.

| LTE Router                                                           |                                                                                                    | 🕕 LTE 📶 Englis |
|----------------------------------------------------------------------|----------------------------------------------------------------------------------------------------|----------------|
| <ul><li>☆ Setup-Wizard</li><li>▲ Dashboard</li><li>▲ Basic</li></ul> | General Settings       DMZ       Port Forwards       Traffic Rules       Domain Filter       VPN PASS THROUGH       Custom Rules         Firewall - Port Forwards         Port forwards         Port forwards remote computers on the Internet to connect to a specific computer or service within the private LAN. |                |
| Advanced                                                             | Port Forwards           Name         Match         Forward to                                                                                                    | Enable Sort    |
| ···· System<br>···· IOCTL                                            | This section contains no values yet                                                                                                    |                |
| ···· Remote Manager<br>···· VPN<br>···· Static Routes                | New port forward: Name Protocol External zone External port Internal zone Internal IP address Internal port                                                                                                    |                |
| Diagnostics<br>SQM QoS                                               | Forward         TCP+UDP         wan         I000         Ian         I92.168.99.254 (00:E0:4C:72:DC:FC)         I000         ADD                                                                                                    |                |
| 🕒 Logout                                                             |                                                                                                    | SAVE & APPLY   |

# **Typical Application – Serial Passthrough**

- 1. First setup the TCP server, note down the address and port number of the server.
- 2. Configure the DTU server settings located in the DTU menu of the router. Set the server address and port number to the IP address and port number of the TCP server, and then click Connect, the status is 1 means the connection is successful.

| LTE Router                                                                                                    |                                                                                                    |                                              | 🕕 lte 📊   | English    |
|----------------------------------------------------------------------------------------------------|----------------------------------------------------------------------------------------------------|----------------------------------------------|-----------|------------|
| <ul> <li>Setup-Wizard</li> <li>Dashboard</li> <li>Basic</li> <li>Advanced</li> <li>oru</li> <li>Firewall</li> </ul> | DTU Serial Port DTU Servers Setting This is the page of setting the dtu server Servers setting Enabled           | rs                                           |           |            |
| System     OCTL     Remote Manager     VPN     Static Routes     Diagnostics     SQM QoS     Logout                 | Connect type T<br>Server IP 1<br>Server Port 1<br>Heartbeat Interval(Second) 6<br>Hex Device ID D<br>Device ID U | TCP ~<br>192.168.99.100<br>15000<br>50<br>J2 |           |            |
|                                                                                                    |                                                                                                    |                                              | SA        | VE & APPLY |
| LTE Router                                                                                                    |                                                                                                    |                                              | III LTE 📊 | English    |
| Setup-Wizard ≪                                                                                                    |                                                                                                    |                                              |           |            |

| 🛠 Setup-Wizard   | DTU Serial Port |                |             |        |                          |
|------------------|-----------------|----------------|-------------|--------|--------------------------|
| Dashboard        | DTIL Management |                |             |        |                          |
| Basic            | DioManagement   |                |             |        |                          |
| Advanced         | Servers List    |                |             |        |                          |
| DTU              | Name            | Server IP      | Server Port | Status | Actions                  |
| · Firewall       | U2              | 192.168.99.100 | 15000       | 1      | CONNECT STOP EDIT REMOVE |
| ···· System      | ADD             |                |             |        |                          |
| IOCTL            | _               |                |             |        |                          |
| VPN              |                 |                |             |        |                          |
| Static Routes    |                 |                |             |        |                          |
| ···· Diagnostics |                 |                |             |        |                          |
| SQM QoS          |                 |                |             |        |                          |
| 🕒 Logout         |                 |                |             |        |                          |

3. According to the baud rate of the serial port to set the baud rate information. Connect the RS485 connection to the RS485 serial port.

| LTE Router                    |                                                                                |               | ITE 📶 English |
|-------------------------------|--------------------------------------------------------------------------------|---------------|---------------|
| 🛠 Setup-Wizard                | DTU Serial Port                                                                |               |               |
| <ul> <li>Dashboard</li> </ul> |                                                                                |               |               |
| Basic                         | DTU Serial Port Management<br>This is the page of setting the dtu serail port. |               |               |
| 🖨 Advanced                    | Serial Port Setting                                                            |               |               |
| DTU                           |                                                                                |               |               |
| ····· Firewall                | Baud rate 9600                                                                 | ~             |               |
| · System                      | Time Interval(ms) 100                                                          |               |               |
| ····· IOCTL                   | Configuring a serial port to accept                                            | data timeout. |               |
| Remote Manager                | Data bits 8                                                                    | ~             |               |
| VPN                           |                                                                                |               |               |
| Static Routes                 | Parity None                                                                    | *             |               |
| ····· Diagnostics             | Stop bits 1                                                                    | ~             |               |
| SQM QoS                       |                                                                                |               |               |
| 🕒 Logout                      |                                                                                |               | SAVE & APPLY  |

4. After that, you can send data to each other between the server and the serial port.